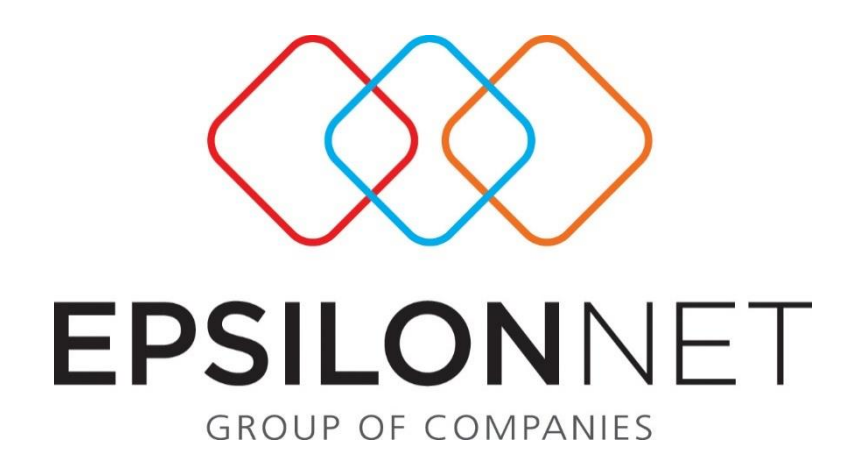

# Αυτόματο Κλείσιμο Ισολογισμού

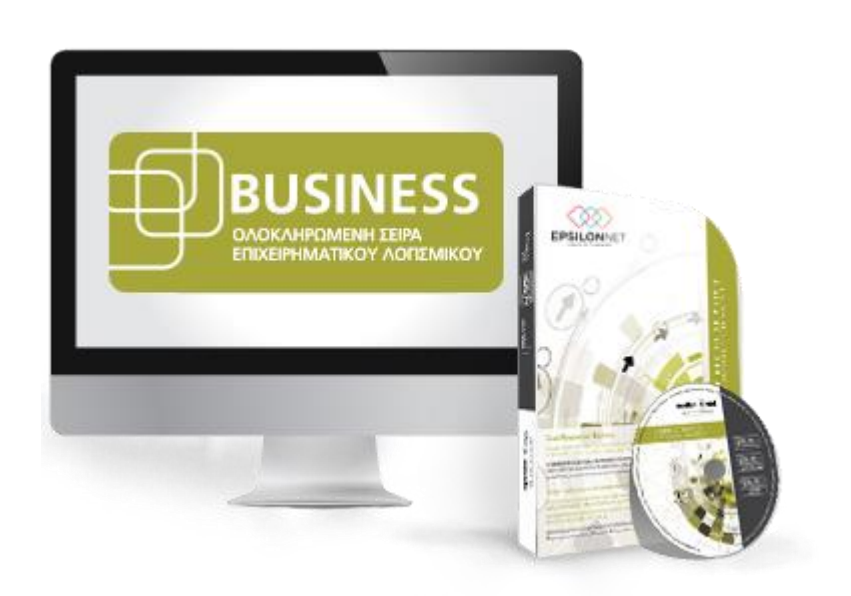

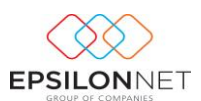

Το συγκεκριμένο εγχειρίδιο δημιουργήθηκε για να βοηθήσει την κατανόηση της διαδικασίας διαχείρισης Οδηγιών Αυτόματου Κλεισίματος Ισολογισμού στην εφαρμογή Business Λογιστική Διαχείριση.

Παρακάτω προτείνεται μια αλληλουχία ενεργειών την οποία ο χρήστης προτείνεται να ακολουθήσει για να αξιοποιήσει τις δυνατότητες της εφαρμογής.

### 1 Περιεχόμενα

| 3 | Εισ | σαγωγή                                         | 3 |
|---|-----|------------------------------------------------|---|
| 4 | Εργ | γασίες Τέλους Χρήσης                           | 4 |
|   | 4.1 | Εξαγωγή 1ου Ισοζυγίου                          | 4 |
|   | 4.2 | Τακτοποίηση εξόδων και εσόδων επόμενων χρήσεων | 4 |
|   | 4.3 | Υπολογισμός Αποσβέσεων                         | 4 |
|   | 4.4 | Κλείσιμο Ισολογισμού                           | 4 |
| 5 | Οδι | δηγός Κλεισίματος Ισολογισμού                  | 4 |
|   | 5.1 | Παράμετροι                                     | 5 |
|   | 5.1 | 1.1 Αντιγραφή Παραμέτρων Ισολογισμού           | 5 |
|   | 5.1 | 1.2 Λογαριασμοί Φ.Μ                            | 6 |
|   | 5.1 | 1.3 Στήλες Φ.Μ                                 | 7 |
|   | 5.1 | 1.4 Φύλλο Μερισμού                             | 8 |
|   | 5.1 | 1.5 Λοιπά Έσοδα                                | 9 |

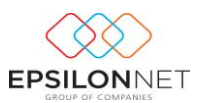

|   | 5.1.6   | Αποθέματα Λήξης                 | 9  |
|---|---------|---------------------------------|----|
|   | 5.1.7   | Βήματα Κλεισίματος              | 10 |
|   | 5.2 Κλε | έσιμο Ισολογισμού               | 13 |
|   | 5.2.1   | Φύλλο Μερισμού                  | 13 |
|   | 5.2.2   | Πίνακας Λοιπών Εσόδων           | 16 |
|   | 5.2.3   | Πίνακας Αποθεμάτων Λήξης        | 16 |
|   | 5.2.4   | Εκτέλεση Κλεισίματος            | 17 |
| 6 | Οδηγόα  | ς Διάθεσης Αποτελεσμάτων        | 18 |
|   | 6.1 Πα  | ράμετροι                        | 19 |
|   | 6.1.1   | Αντιγραφή Παραμέτρων            | 19 |
|   | 6.1.2   | Λογαριασμοί Διάθεσης – Διανομής | 20 |
|   | 6.1.3   | Βήματα Διανομής Κερδών          | 20 |
|   | 6.2 Διό | θεση Διανομής Κερδών            | 21 |
|   | 6.2.1   | Πίνακας Διάθεσης – Διανομής     | 21 |
|   |         | ••••                            |    |
|   | 6.2.2   | Εκτέλεση Διάθεσης - Διανομής    | 22 |

# 3 Εισαγωγή

Με τα βήματα που αναλύονται παρακάτω, περιγράφονται οι ενέργειες που θα πρέπει να κάνει ο χρήστης προκειμένου να ολοκληρώσει το κλείσιμο της χρήσης για τις εταιρίες του.

Ειδικά για τη χρήση 2015, έχουν ενσωματωθεί παράμετροι τόσο στην πρότυπη εταιρία με ΕΓΛΣ (παλιό λογιστικό σχέδιο) όσο και στην εταιρία με ΕΛΠ (νέο λογιστικό σχέδιο σύμφωνα με τον Ν.4308/2014).

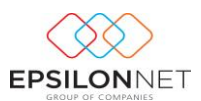

# 4 Εργασίες Τέλους Χρήσης

# 4.1 Εξαγωγή 1ου Ισοζυγίου

Έχοντας ολοκληρώσει με την καταχώρηση του συνόλου των άρθρων που αφορούν την κλειόμενη χρήση, θα πρέπει μέσω της εκτύπωσης Ισοζυγίου να γίνει έλεγχος των υπολοίπων, ώστε αν προκύψει ανάγκη, να προχωρήσει ο χρήστης σε τακτοποιητικές εγγραφές πριν το Κλείσιμο.

# 4.2 Τακτοποίηση εξόδων και εσόδων επόμενων χρήσεων

Κάνοντας χρήση μεταβατικών λογαριασμών, τακτοποιούνται όλα εκείνα τα έξοδα ή/και τα έσοδα των προηγούμενων και επόμενων χρήσεων

# 4.3 Υπολογισμός Αποσβέσεων

Υπολογίζονται οι αποσβέσεις και καταχωρούνται τα αντίστοιχα άρθρα των αποσβέσεων.

Αναλυτικές οδηγίες σχετικά με τον Υπολογισμό Αποσβέσεων και την καταχώρηση του Άρθρου των Αποσβέσεων στη Διαχείριση Πάγιου Ενεργητικού μπορείτε να δείτε <u>εδώ</u>.

# 4.4 Κλείσιμο Ισολογισμού

Σε αυτό το σημείο και έχοντας διενεργήσει όλα τα προηγούμενα βήματα, ο χρήστης μπορεί να προχωρήσει στη διαδικασία Αυτόματου Κλεισίματος Ισολογισμού.

# 5 Οδηγός Κλεισίματος Ισολογισμού

Για την αυτόματη δημιουργία των εγγραφών Κλεισίματος θα πρέπει ο χρήστης να μεταβεί στο βασικό μενού Ισολογισμός – Κλείσιμο Ισολογισμού.

Αρχικά, από τον οδηγό Κλεισίματος Ισολογισμού παρέχονται οι εξής δυνατότητες:

- 븆 Αντιγραφή των παραμέτρων που προτείνονται από την Επιστημονική Ομάδα
- 븆 Αντιγραφή των παραμέτρων της ίδιας εταιρείας από την προηγούμενη Χρήση
- Συγχρονισμός του Λογιστικού Σχεδίου με τον πίνακα των ειδικών λογαριασμών της πρότυπης εταιρίας Epsilon Net (<u>σε περίπτωση που κριθεί</u> <u>απαραίτητο</u>).
- Αυτόματη ανάκτηση δεδομένων για το Φύλλο Μερισμού, για τον επιμερισμό των δαπανών,

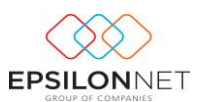

∔ Συμπλήρωση των Αποθεμάτων Λήξης

🖊 Μαζική εκτέλεση των Βημάτων Κλεισίματος Ισολογισμού

#### 5.1 Παράμετροι

#### 5.1.1 Αντιγραφή Παραμέτρων Ισολογισμού

Από την λειτουργία «Αντιγραφή Παραμέτρων» του δέντρου επιλέγονται οι παράμετροι Κλεισίματος Ισολογισμού προς αντιγραφή και στη συνέχεια από το group «Επιλογές Αντιγραφής Παραμέτρων» η Χρήση & η Εταιρεία από την οποία θα αντιγραφούν.

| Οδηγός Κλεισίματος Ισολογισμού                                                                                                    | x |
|----------------------------------------------------------------------------------------------------|---|
| <ul> <li>Παράμετρα</li> <li>Αντηγραφή Παραμέτρων</li> <li>Δηλό Μεριαμού</li> <li>Δηλό Μεριαμού</li> <li>Δηλό Μεριαμού</li> <li>Δηλό Μεριαμού</li> <li>Δηδάματα Λήξης</li> <li>Βήματα Κλασίματος</li> <li>Πύκκας Απαθε Δοδάων</li> <li>Βήματα Κλασίματος</li> <li>Εκτέλεση Κλωσίματος</li> <li>Εκτέλεση Αντηγραφή Παραμέτρων, αν υπόχχουν</li> <li>Δηνηγραφή Παραμέτρων, αλ υπόχχουν</li> <li>Θύλλο Μεριαμού</li> <li>Δηνοκάς Απαθε Δοδάων</li> <li>Βήματα Κλασίματος</li> <li>Γινοκος Απαθε Δοδάων</li> <li>Θήματα Κλασίματος</li> <li>Γινοκος Απαθε Δοδάων</li> <li>Θήματα Κλασίματος</li> <li>Γινοκος Απαθε Δοδάων</li> <li>Θήματα Κλασίματος</li> <li>Γινοκος Απαθε Δοδάων</li> <li>Θήματα Κλασίματος</li> <li>Γινοκος Απαθε Δοδάων</li> <li>Θήματα Κλασίματος</li> <li>Γινοκος Απαθε Δοδάων</li> <li>Θήματα Κλασίματος</li> <li>Γινοκος Απαθε Δοδάων</li> <li>Θήματα Κλασίματος</li> <li>Γινοκος Απαθε Δοδάων</li> <li>Θήματα Κλασίματος</li> <li>Γινοκος Απαθε Δοδάων</li> <li>Θήματα Κλασίματος</li> <li>Γινοκος Απαθε Δοδάων</li> <li>Θήματα Κλασίματος</li> <li>Γινοκος Απαθε Δοδών</li> <li>Θήματα Κλασίματος</li> <li>Γινοκος Απαθε Δοδών</li> <li>Θήματα Κλασίματος</li> <li>Γινοκος Απαθε Δοδών</li> <li>Θήματα Κλασίματος</li> <li>Γινοκος Απαθε Δοδών</li> <li>Θήματα Κλασίματος</li> <li>Γινοκός Αντηγραφή Γαραμέτρων από την ίδα εταρεία</li> <li>Θυθού - Εταλογή Λογιστικού Ιχεδίου</li> <li>Ο0003 - ΕΤΑΡΙΤΑ ΕΛΠ</li> <li>99995 - Εροίοπ Νεί Γενική Λογιστικό Ιχεδίου</li> <li>Θυθού - Ετωνή Λογιστικού Γενική Λογιστικό (Ελτη)</li> <li>99995 - Εροίοπ Νεί Γενική Λογιστικό (Ελτη)</li> <li>99995 - Εροίοπ Νεί Γενική Λογιστικό (Ελτη)</li> <li>Θυθού - Ετωνή Λογιστικό (Ελτη)</li> <li>Θύλου Γεισμο Αντηγραφής</li> </ul> |   |

Έπειτα, δίνεται δυνατότητα ενεργοποίησης των παραμέτρων που θα εκτελεσθούν:

Αντικατάσταση Παραμέτρων, αν υπάρχουν, ενεργοποιείται σε περίπτωση που επιθυμεί την αντικατάσταση μαζικά όλων των παραμέτρων, ακόμη και αυτών που έχει καταχωρήσει ο χρήστης, και την αντιγραφή αυτών εκ νέου. Αν απενεργοποιηθεί πραγματοποιείται αντιγραφή δεδομένων, από την επιλεγμένη εταιρεία, χωρίς να αντικατασταθούν τα δεδομένα του χρήστη.

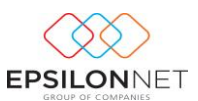

- Ανπγραφή Παραμέτρων από την ίδια εταιρεία, ενεργοποιείται σε περίπτωση που επιθυμεί την αντιγραφή όλων των παραμέτρων <u>από την ίδια εταιρεία.</u> Αν απενεργοποιηθεί θα πρέπει να γίνει επιλογή της εταιρείας από την οποία θα πραγματοποιηθεί η αντιγραφή.
- Εκτέλεση Συγχρονισμού Λογιστικού Σχεδίου, προτείνεται για ενεργοποίηση σε περίπτωση που ο χρήστης επιλέξει την αντιγραφή παραμέτρων από άλλη εταιρεία (εκτός πρότυπης Epsilon Net).

**ΣΗΜΕΙΩΣΗ**: Για την ορθή αντιγραφή παραμέτρων θα πρέπει ο χρήστης να προχωρήσει ως εξής :

- αν η εταιρία έχει λογιστικό σχέδιο ΕΓΛΣ προσαρμοσμένο και εμπλουτισμένο με τους νέους λογαριασμούς, τότε θα πρέπει η αντιγραφή παραμέτρων να γίνει από την εταιρία με κωδικό <u>99995 Epsilon Net Γενική Λογιστική (Νέα</u> <u>Πρότ.).</u> Για τα νέα βήματα, σύμφωνα με τα ΕΛΠ, θα πρέπει η αντιγραφή να γίνει από τη <u>χρήση 2015</u> ενώ αν ο χρήστης επιθυμεί να προχωρήσει στο Κλείσιμο με τα παλιά βήματα θα πρέπει να αντιγράψει από τη χρήση 2009.
- αν η εταιρία έχει το νέο λογιστικό σχέδιο που ορίζουν τα ΕΛΠ, τότε θα πρέπει η αντιγραφή των παραμέτρων να γίνει από την εταιρία με κωδικό <u>99997</u> Epsilon Net Γενική Λογιστική (ΕΛΠ) από τη χρήση 2015.

Επιλέγοντας το πλήκτρο Εκτέλεση Αντιγραφής και έπειτα από επιβεβαίωση του χρήστη, για την αντιγραφή των παραμέτρων που επιλέχθηκαν, εκτελείται η διαδικασία αντιγραφής και συγχρονισμού του Λογιστικού Σχεδίου (εφόσον επιλέχθηκε).

#### 5.1.2 Λογαριασμοί Φ.Μ.

Μετά την αντιγραφή των παραμέτρων εμφανίζονται οι Ομάδες Λογαριασμών που χρησιμοποιούνται για την δημιουργία του Φύλλου Μερισμού **ανά χρήση.** 

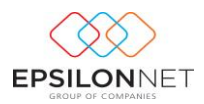

| Οδηγός Κλεισίματος Ισολογ                                                              | γισμού         |                                                    |   |
|----------------------------------------------------------------------------------------|----------------|----------------------------------------------------|---|
| <ul> <li>Παράμετροι</li> <li>Αντιγραφή Παραμέτρων</li> <li>Δοναριστιοί Φ.Μ.</li> </ul> | Ομάδες Λογαρ   | ιασμών Φύλλου Μερισμού                             | ( |
|                                                                                        | Κωδικός        | Περιγραφή                                          | ^ |
| Φύλλο Μερισμού                                                                         | 60             | ΑΜΟΙΒΕΣ ΚΑΙ ΕΞΟΔΑ ΠΡΟΣΩΠΙΚΟΥ                       |   |
| Λοιπά Έσοδα                                                                            | 61             | ΑΜΟΙΒΕΣ ΚΑΙ ΕΞΟΔΑ ΤΡΙΤΩΝ                           |   |
| Απόθεματα Λήξης                                                                        | 62             | ΠΑΡΟΧΕΣ ΤΡΙΤΩΝ                                     |   |
| Βήματα Κλεισίματος                                                                     | 63             | ΦΟΡΟΙ - ΤΕΛΗ                                       |   |
| 🗸 Κλείσιμο Ισολογισμού                                                                 | 64             | ΔΙΑΦΟΡΑ ΕΞΟΔΑ                                      |   |
| Φύλλο Μερισμού                                                                         | 65             | ΤΟΚΟΙ ΚΑΙ ΣΥΝΑΦΗ ΕΞΟΔΑ                             |   |
| Πίνακας Λοιπών Εσόδων                                                                  | ▶ 66           | ΑΠΟΣΒΕΣΕΙΣ ΠΑΓΙΩΝ ΣΤΟΙΧΕΙΩΝ ΕΝΣΩΜ ΣΤΟ ΛΕΙΤ. ΚΟΣΤΟΣ |   |
| Εκτέλεση Κλεισίματος                                                                   |                |                                                    | * |
|                                                                                        | 🔁 Εισαγωγή 🌀 Ν | ιεταβολή 🤤 Διαγραφή                                |   |

#### 5.1.3 Στήλες Φ.Μ.

Μετά την αντιγραφή των παραμέτρων εμφανίζονται οι Στήλες Φύλλου Μερισμού που χρησιμοποιούνται για την δημιουργία του Φύλλου Μερισμού.

| Οδηγός Κλεισίματος Ισολογι                                                                                               | σμού                                                                                                    |                                                                  | × |
|----------------------------------------------------------------------------------------------------|----------------------------------------------------------------------------------------------------|------------------------------------------------------------------|---|
| <ul> <li>Παράμετροι</li> <li>Αντιγραφή Παραμέτρων</li> <li>Ανοιορατιοί Φ.Μ.</li> </ul>                                   | Στήλες Φύλλου Μερισμού                                                                                                    |                                                                  | D |
| Στήλες Φ.Μ.<br>Φύλλο Μερισμού<br>Λοιπά Έσοδα<br>Απόθεματα Λήξης<br>Βήματα Κλεισίματος                                    | Περιγραφή<br>ΚΟΣΤΟΣ ΠΑΡΑΓΩΓΗΣ & ΙΔΙΟΠΑΡΑΓΩΓΗΣ<br>ΕΞΟΔΑ ΔΙΟΙΚΗΣΗΣ<br>ΕΞΟΔΑ ΕΡΕΥΝΑΣ & ΑΝΑΙΤΤΥΞΗΣ<br>ΕΞΟΔΑ ΔΙΑΘΕΣΗΣ                     | Λογαριασμός<br>80-02-00-0000<br>80-02-01-0000<br>80-02-02-0000   | î |
| <ul> <li>Κλείσιμο Ισολογισμού</li> <li>Φύλλο Μερισμού</li> <li>Πίνακας Λοιπών Εσόδων</li> <li>Αποθέματα Λήξης</li> </ul> | ΕΞΟΔΑ ΜΗ ΚΟΣΤΟΛ. ΠΑΡΑΓΩΓΗΣ<br>ΕΞΟΔΑ ΠΡΟΒΑ. ΥΠΟΤΙΜΗΣΗΣ ΣΥΜ/ΧΩΝ ΚΑΙ ΧΡΕΟ<br>ΕΞΟΔΑ ΣΥΜΜΕΤΟΧΗΣ & ΧΡΕΩΓΡΑΦΩΝ<br>ΕΞΟΔΑ ΧΡΗΜΙΚΗΣ ΔΕΓΟΥΡΓΙΑΣ | 80-02-03-0000<br>80-02-04-0000<br>80-02-05-0000<br>80-02-06-0000 |   |
| — Εκτέλεση Κλεισίματος                                                                                                   |                                                                                                    |                                                                  | ~ |
|                                                                                                    | 🕒 Εισαγωγή 🧐 Μεταβολή 🤤 Διαγραφή                                                                                                    | Αντιγραφή από έτος                                               |   |

Στο σημείο αυτό, εφόσον οι δαπάνες που έχουν πραγματοποιηθεί αφορούν και το κόστος παραγωγής, θα πρέπει ο χρήστης να ορίσει λογαριασμό για το Κόστος Παραγωγής & Ιδιοπαραγωγής, προκειμένου, μετά τον επιμερισμό των δαπανών στο φύλλο μερισμού, να γίνουν σωστά οι εγγραφές και να ενημερωθούν οι Οικονομικές Καταστάσεις.

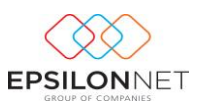

#### 5.1.4 Φύλλο Μερισμού

Μετά την αντιγραφή των παραμέτρων εμφανίζεται ο πίνακας στον οποίο συμπληρώνονται τα ποσοστά επιμερισμού ανά Ομάδα Λογαριασμού που αφορούν το κόστος και τα οποία θα μεταφερθούν αυτόματα στο Φύλλο Μερισμού κατά την ανάκτηση δεδομένων. Η παραμετροποίηση του Πίνακα ενημερώνεται **ανά χρήση**.

Στον πίνακα ο χρήστης έχει τη δυνατότητα στις Επιλογές Εμφάνισης να επιλέξει τον τρόπο που θα εμφανίζονται οι λογαριασμοί των δαπανών. Για παράδειγμα, επιλέγοντας Ανάλυση «1-βάθμια» θα εμφανιστούν οι πρωτοβάθμιοι λογαριασμοί και ορίζοντας ποσοστό στον πρωτοβάθμιο αυτόματα ενημερώνονται με το ίδιο ποσοστό και οι κατωτεροβάθμιοι.

| Οδηγός Κλεισίματος Ισολογι               | σμού            |                                 |                                        |                   |                               |                    |     |
|------------------------------------------|-----------------|---------------------------------|----------------------------------------|-------------------|-------------------------------|--------------------|-----|
| <ul> <li>Παράμετροι</li> </ul>           | Φύλλο Μεοιγ     | TUOÙ                            |                                        |                   |                               |                    |     |
| - Αντιγραφή Παραμέτρων                   |                 | σμου                            |                                        |                   |                               |                    |     |
| Λογαριασμοί Φ.Μ.                         | Αναζητηση       |                                 |                                        |                   |                               |                    | _   |
| Στήλες Φ.Μ.                              | Κωδικός         | Περιγραφή                       |                                        |                   |                               |                    |     |
| Φύλλο Μερισμού                           |                 |                                 |                                        |                   |                               |                    |     |
| Απόθευστα Δόξος                          | Επιλογες Εμφανι | σης                             |                                        |                   |                               |                    |     |
| Βήματα Κλεισίματος                       | Λογαριασμοί τ   | Ολοι 🗸 Ανάλυ                    | ση 🛛 4-βαθμια 🔍 🗌 Μόνο ζητούμενη ανάλυ | ση                |                               |                    |     |
| <ul> <li>Κλείσιμο Ισολογισμού</li> </ul> |                 |                                 |                                        |                   |                               |                    |     |
| Φύλλο Μερισμού                           | Δογασιασμός     | Περιγραφή                       |                                        | ΟΛΑ ΛΙΟΙΚΗΣΗΣ (%) | ΕΞΩΛΑ ΕΡΕΥΝΑΣ & ΑΝΑΠΤΥΞΗΣ (%) | ΕΞΟΛΑ ΛΙΑΘΕΣΗΣ (%) |     |
| Ατοθέματα Δόξης                          |                 |                                 |                                        |                   |                               |                    | _   |
| Εκτέλεση Κλεισίματος                     | ▶ 60            | ΑΜΟΙΒΕΣ ΚΑΙ ΕΞΟΔΑ ΠΡΟΣΩΠΙΚΟΥ    | 50,0000                                | 50,0000           |                               |                    |     |
|                                          | 60-00           | ΑΜΟΙΒΕΣ ΕΜΜΙΣΘΟΥ ΠΡΟΣΩΠΙΚΟΥ     | 50,0000                                | 50,0000           |                               |                    |     |
|                                          | 60-00-00        | ΤΑΚΤΙΚΕΣ ΑΠΟΔΟΧΕΣ ΕΜΜΙΣΘΩΝ      | 50,0000                                | 50,0000           |                               |                    |     |
|                                          | 60-00-00-000    | ΤΑΚΤΙΚΕΣ ΑΠΟΔΟΧΕΣ ΕΜΜΙΣΘΟΥ ΠΡΟ  | 50,0000                                | 50,0000           |                               |                    |     |
|                                          | 60-00-01        | ΟΙΚΟΓΕΝΕΙΑΚΑ ΕΠΙΔΟΜΑ            | 50,0000                                | 50,0000           |                               |                    |     |
|                                          | 60-00-02        | ΑΜΟΙΒΕΣ ΥΠΕΡΩΡΙΑΚΗΣ ΑΠΑΣΧΟΛΗΣ   | 50,0000                                | 50,0000           |                               |                    |     |
|                                          | 60-00-03        | ΔΩΡΑ ΕΟΡΤΩΝ ΕΜΜΙΣΘΟΥ ΠΡΟΣΩΠΙΚ   | 50,0000                                | 50,0000           |                               |                    |     |
|                                          | 60-00-03-0000   | ΔΩΡΑ ΕΟΡΤΩΝ ΕΜΜΙΣΘΟΥ ΠΡΟΣΩΠΙΚ   | 50,0000                                | 50,0000           |                               |                    |     |
|                                          | 60-00-05        | ΑΠΟΔΟΧΕΣ ΑΣΘΕΝΕΙΑΣ              | 50,0000                                | 50,0000           |                               |                    |     |
|                                          | 60-00-05-0000   | ΑΠΟΔΟΧΕΣ ΑΣΘΕΝΕΙΑΣ              | 50,0000                                | 50,0000           |                               |                    |     |
|                                          | 60-00-06        | ΑΠΟΔΟΧΕΣ ΚΑΝΟΝΙΚΗΣ ΑΔΕΙΑΣ       | 50,0000                                | 50,0000           |                               |                    |     |
|                                          | 60-00-06-0000   | ΑΠΟΔΟΧΕΣ ΚΑΝΟΝΙΚΗΣ ΑΔΕΙΑΣ ΕΜΜ   | 50,0000                                | 50,0000           |                               |                    |     |
|                                          | 60-00-07        | ΕΠΙΔΟΜΑΤΑ ΚΑΝΟΝΙΚΗΣ ΑΔΕΙΑΣ      | 50,0000                                | 50,0000           |                               |                    |     |
|                                          | 60-00-07-0000   | ΕΠΙΔΟΜΑΤΑ ΚΑΝΟΝ.ΑΔΕΙΑΣ ΕΜΜΙΣΘ   | 50,0000                                | 50,0000           |                               |                    |     |
|                                          | 60-00-08        | ΑΠΟΖΗΜ.ΜΗ ΧΟΡΗΓ.ΑΔΕΙΩΝ          | 50,0000                                | 50,0000           |                               |                    |     |
|                                          | 60-00-08-0000   | ΑΠΟΖ.ΜΗ ΧΟΡΗΓ.ΑΔΕΙΩΝ ΕΜΜ.ΠΡΟΣ   | 50,0000                                | 50,0000           |                               |                    |     |
|                                          | 60-00-09        | ΠΟΣΟΣΤΑ ΓΙΑ ΠΩΛΗΣΕΙΣ ΚΑΙ ΑΓΟΡΕΣ | 50,0000                                | 50,0000           |                               |                    |     |
|                                          | 60-00-10        | ΕΚΤΑΚΤΕΣ ΑΜΟΙΒΕΣ                | 50,0000                                | 50,0000           |                               |                    |     |
|                                          | 60-00-10-0000   | ΕΠΙΔΟΜΑ ΙΣΟΛΟΓΙΣΜΟΥ             | 50,0000                                | 50,0000           |                               |                    |     |
|                                          | 60-00-11        | ΑΜΟΙΒΕΣ ΕΚΤΟΣ ΕΔΡΑΣ (ΟΤΑΝ ΔΕΝ Κ | 50,0000                                | 50,0000           |                               |                    |     |
|                                          | 60-00-12        | ΑΜΟΙΒΕΣ ΜΑΘΗΤΕΥΟΜΕΝΩΝ (ΤΑΚΤΙΚ   | 50,0000                                | 50,0000           |                               |                    |     |
|                                          | 60-01           | ΑΜΟΙΒΕΣ ΗΜΕΡΟΜΙΣΘΙΟΥ ΠΡΟΣΩΠΙΚ   | 50,0000                                | 50,0000           |                               |                    |     |
|                                          | 60-01-00        | ΤΑΚΤΙΚΕΣ ΑΠΟΔΟΧΕΣ               | 50,0000                                | 50,0000           |                               |                    |     |
|                                          | 60-01-01        | ΟΙΚΟΓΕΝΕΙΑΚΑ ΕΠΙΔΟΜΑΤΑ          | 50,0000                                | 50,0000           |                               |                    |     |
|                                          | 60-01-02        | ΑΜΟΙΒΕΣ ΥΠΕΡΩΡΙΑΚΗΣ ΑΠΑΣΧΟΛΗΣ   | 50,0000                                | 50,0000           |                               |                    | v . |
|                                          | <               |                                 |                                        |                   |                               |                    | >   |
|                                          |                 |                                 |                                        |                   |                               |                    |     |
|                                          | Αποθήκευση      | 🔁 Μηδενισμός % 📄 Αντιγραφή α    | πό έτος                                |                   |                               |                    |     |
|                                          |                 | -                               |                                        |                   |                               |                    |     |

Με τα πλήκτρα που εμφανίζονται στο κάτω μέρος της φόρμας δίνονται οι εξής δυνατότητες :

μηδενίζονται τα Ποσοστά που έχουν καταχωρηθεί στις στήλες μετά από επιβεβαίωση του χρήστη

Αντιγραφή από έτος αντιγράφονται τα δεδομένα από την προηγούμενη στην τρέχουσα χρήση, <u>πάντα όμως από την ίδια εταιρία</u>.

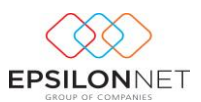

#### 5.1.5 Λοιπά Έσοδα

Μετά την αντιγραφή των παραμέτρων εμφανίζονται οι ομάδες Λογαριασμών και οι Λογαριασμοί Λοιπών Εσόδων που θα χρησιμοποιηθούν κατά την εκτέλεση του Κλεισίματος.

| Οδηγός Κλεισίματος Ισολογια                                                            | μού                                             |                        |   |
|----------------------------------------------------------------------------------------|-------------------------------------------------|------------------------|---|
| <ul> <li>Παράμετροι</li> <li>Αντιγραφή Παραμέτρων</li> <li>Δοναριασμοί Φ.Μ.</li> </ul> | Πίνακας Λοιπών Εσόδων                           |                        | 1 |
| Στήλες Φ.Μ.                                                                            | Περιγραφή Λογ                                   | γαριασμός Μάσκα Λογ.   | ^ |
| Φύλλο Μερισμού                                                                         | ΑΛΛΑ ΕΣΟΔΑ ΕΚΜΕΤΑΛΛΕΥΣΗΣ 80-03-                 | -00-0000 74-##-####    |   |
| - Λοιπά Έσοδα                                                                          | ΑΛΛΑ ΕΣΟΔΑ ΕΚΜΕΤΑΛΛΕΥΣΗΣ 80-03-                 | -00-0000 75-##-#####   |   |
| Απόθεματα Λήξης                                                                        | ΑΛΛΑ ΕΣΟΔΑ ΕΚΜΕΤΑΛΛΕΥΣΗΣ 80-03-                 | -00-0000 78-05-##-#### |   |
| Βήματα Κλεισίματος                                                                     | ΕΣΟΔΑ ΣΥΜΜΕΤΟΧΩΝ 80-03-                         | -01-0000 76-00-##-#### |   |
| 🗸 Κλείσιμο Ισολογισμού                                                                 | ΕΣΟΔΑ ΧΡΕΟΓΡΑΦΩΝ 80-03-                         | -02-0000 76-01-##-#### |   |
| Φύλλο Μερισμού                                                                         | ΚΕΡΔΗ ΠΩΛΗΣΕΩΣ ΣΥΜΜΕΤΟΧΩΝ ΚΑΙ ΧΡΕΟΓΡΑΦΩΝ 80-03- | -03-0000 76-04-##-#### |   |
| Πίνακας Λοιπών Εσόδων                                                                  | ΠΙΣΤΩΤΙΚΟΙ ΤΟΚΟΙ & ΣΥΝΑΦΗ ΕΞΟΔΑ 80-03-          | -04-0000 76-02-##-#### |   |
| Αποθέματα Λήξης                                                                        | ΠΙΣΤΩΤΙΚΟΙ ΤΟΚΟΙ & ΣΥΝΑΦΗ ΕΞΟΔΑ 80-03-          | -04-0000 76-03-##-#### |   |
| ι Εκτέλεση Κλεισίματος                                                                 | ΠΙΣΤΩΤΙΚΟΙ ΤΟΚΟΙ & ΣΥΝΑΦΗ ΕΞΟΔΑ 80-03-          | -04-0000 76-98-##-#### |   |
|                                                                                        |                                                 |                        | v |
|                                                                                        | 🕒 Εισαγωγή 🧐 Μεταβολή 😑 Διαγραφή 💼 Αντιγρ       | ραφή από έτος          |   |

#### 5.1.6 Αποθέματα Λήξης

Μετά την αντιγραφή των παραμέτρων εμφανίζονται οι Λογαριασμοί των Αποθεμάτων Λήξης που θα χρησιμοποιηθούν για την μεταφορά στον λογαριασμό Γενικής Εκμετάλλευσης.

| Οδηγός Κλεισίματος Ισολογι                                                             | ισμού                                |                    | 3 |
|----------------------------------------------------------------------------------------|--------------------------------------|--------------------|---|
| <ul> <li>Παράμετροι</li> <li>Αντιγραφή Παραμέτρων</li> <li>Δουσοιστιοί Φ.Μ.</li> </ul> | Αποθέματα Λήξης                      |                    |   |
|                                                                                        | Περιγραφή                            | Λογαριασμός        | ^ |
| Φύλλο Μερισμού                                                                         | Εμπορεύματα                          | 20-00-02-0000      |   |
| - Λοιπά Έσοδα                                                                          | Ετοιμα Προϊόντα                      | 21-00-02-0000      |   |
| Απόθεματα Λήξης                                                                        | Υποπροϊόντα & Υπολείματα             | 22-00-02-0000      |   |
| Βήματα Κλεισίματος                                                                     | Παραγωγή σε εξέλιξη                  | 23-00-02-0000      |   |
| 🗸 Κλείσιμο Ισολογισμού                                                                 | Α & Β Ύλες & Υλικά συσκευασίας       | 24-00-02-0000      |   |
| Φύλλο Μερισμού                                                                         | Αναλώσιμα - Μικρά εργαλεία           | 25-00-01-2000      |   |
| Πίνακας Λοιπών Εσόδων                                                                  | Αναλώσιμα - Λιγνίτης                 | 25-01-01-2000      |   |
| Αποθέματα Λήξης                                                                        | Αναλώσιμα - Πετρέλαιο                | 25-02-01-2000      |   |
| Εκτέλεση Κλεισίματος                                                                   | Αναλώσιμα - Μαζούτ                   | 25-03-01-2000      |   |
|                                                                                        | Αναλώσιμα - Λοιπά καύσιμα, Λιπαντικά | 25-04-01-2000      |   |
|                                                                                        | Διάφορα αναλώσιμα υλικά              | 25-05-01-2000      |   |
|                                                                                        | Αναλώσιμα - Οικοδομικά υλικά         | 25-06-01-2000      |   |
|                                                                                        | Ανταλακτικά παγίων στοιχείων         | 26-00-02-0000      |   |
|                                                                                        | Είδη συσκευασίας                     | 28-00-02-0000      |   |
|                                                                                        |                                      |                    | * |
|                                                                                        | 🕒 Εισαγωγή 🌀 Μεταβολή 😑 Διαγραφή     | Αντιγραφή από έτος |   |

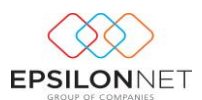

#### 5.1.7 Βήματα Κλεισίματος

Η επιστημονική ομάδα της Epsilon Net έχει ήδη δημιουργήσει την κατάλληλη παραμετροποίηση των Βημάτων σύμφωνα με τα οποία θα πραγματοποιηθεί το κλείσιμο Ισολογισμού. Η δημιουργία των Άρθρων πραγματοποιείται ανά χρήση, με τον Κωδικό Κίνησης «16 Κλεισίματος ΟΧΙ Ισοζύγιο», τον Κωδικό Κίνησης «18 Κλεισίματος ΟΧΙ Ισοζύγιο». Το είδος Κίνησης και των δύο κωδικών έχει ορισθεί ως «Κλεισίματος».

ΣΗΜΕΙΩΣΗ: Με τις τελευταίες εκδόσεις έχει προστεθεί στις εταιρίες Γ κατηγορίας ο νέος κωδικός κίνησης **«18 Κλεισίματος ΟΧΙ Ισοζύγιο».** <u>Σε περίπτωση που ο χρήστης</u> <u>έχει ήδη δημιουργήσει δικό του κωδικό κίνησης 18</u> για να καλύψει τις ανάγκες παρακολούθησης της εταιρίας, **ο κωδικός αυτός ΔΕΝ θα αντικατασταθεί**. Ωστόσο θα πρέπει να δημιουργηθεί νέος κωδικός από το χρήστη, με τον οποίο θα πρέπει να αντικαταστήσει τον κωδικό 18 στα βήματα κλεισίματος, προκειμένου να ολοκληρωθεί σωστά η διαδικασία κλεισίματος.

| Οδηγός Κλεισίματος Ισολο                                                               | γισμού                                                                    |                     |
|----------------------------------------------------------------------------------------|---------------------------------------------------------------------------|---------------------|
| <ul> <li>Παράμετροι</li> <li>Αντιγραφή Παραμέτρων</li> <li>Δουσοιστιοί Φ.Μ.</li> </ul> | Βήματα Κλεισίματος Ισολογισμού                                            | (1)                 |
|                                                                                        | Κωδικός Περιγραφή Κωδ. Κίνησης                                            | Περιγραφή           |
| Φύλλο Μερισμού                                                                         | 21 ΣΥΓΚΕΝΤΡΩΣΗ ΑΠΟΤΕΛΕΣΜΑΤΙΚΩΝ ΛΟΓΑΡΙΑΣΜΩΝ 16 Κλεισίμ                     | ίματος ΟΧΙ Ισοζύγιο |
| Λοιπά Έσοδα                                                                            | 22 ΜΕΤΑΦ. ΑΠΟΘΕΜΑΤΩΝ ΛΗΞΗΣ ΣΤΗΝ ΓΕΝΙΚΗ ΕΚΜΕΤΑΛΕΥΣΗ 18 Κλεισίμ             | ιματος ΟΧΙ Ισοζύγιο |
| Απόθεματα Λήξης                                                                        | 23 ΜΕΤΑΦ. ΛΟΓ. ΕΞΟΔΩΝ ΜΗ ΠΡΟΣΔ. ΑΠΟΤΕΛ. ΣΕ ΛΟΓ.ΜΙΚΤΑ ΑΠΟΤΕΛ. 18 Κλεισίμ   | ίματος ΟΧΙ Ισοζύγιο |
| Βήματα Κλεισίματος                                                                     | 24 ΜΕΤΑΦ.ΛΟΓ.ΕΞΟΔΩΝ ΜΗ ΠΡΟΣΔ. ΜΙΚΤΩΝ ΑΠΟΤ. ΣΕ ΛΟΓ. ΑΠΟΤ. ΧΡΗΣΙ 18 Κλεισίμ | ίματος ΟΧΙ Ισοζύγιο |
| Κλείσιμο Ισολογισμού                                                                   | 25 ΜΕΤΑΦ.ΛΟΓ.ΕΚΤΑΚΤΩΝ & ΑΝΟΡΓ.ΑΠΟΤ.ΕΣΟΔΩΝ ΕΞΟΔΩΝ ΣΕ ΑΠΟΤ.ΧΡΙ 16 Κλεισίμ   | ματος ΟΧΙ Ισοζύγιο  |
| Φύλλο Μερισμού                                                                         | 26 ΜΕΤΑΦ.ΛΟΓ. ΑΠΟΤΕΛΕΣΜΑΤΑ ΧΡΗΣΗΣ ΣΕ ΚΑΘΑΡΑ ΑΠΟΤΕΛΕΣΜΑΤΑ ΧΡΗ 16 Κλεισίμ   | ματος ΟΧΙ Ισοζύγιο  |
| Ι Ινακας Λοιπων Εσούων                                                                 | 27 ΜΕΤΑΦ. ΚΑΘ. ΚΕΡΔΩΝ Ή ΖΗΜΙΩΝ ΧΡΗΣΗΣ ΣΕ ΑΠΟΤΕΛ. ΠΡΟΣ ΔΙΑΘΕΣΗ 16 Κλεισίμ  | ματος ΟΧΙ Ισοζύγιο  |
| - Εκτέλεση Κλεισίματος                                                                 |                                                                           |                     |
|                                                                                        | 🕞 Εισαγωγή 🦕 Μεταβολή ) 🖨 Διαγραφή 👘 Αντιγραφή 💼 Αντιγραφή Από Έτος       | ~                   |

### 5.1.7.1 Μεταβολή Κωδικού Κίνησης σε βήμα Κλεισίματος

### Η διαδικασία μεταβολής του κωδικού κίνησης σε συγκεκριμένο βήμα, πραγματοποιείται μόνο εφόσον συντρέχουν οι παραπάνω λόγοι.

Προκειμένου να πραγματοποιηθεί η μεταβολή, θα πρέπει να επιλεγεί το βήμα και στη συνέχεια με Μεταβολή να επιλεγεί ο νέος κωδικός κίνησης με τον οποίο θα δημιουργηθεί το συγκεκριμένο άρθρο.

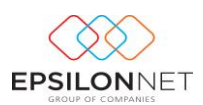

| Βήμα Κλεισίματος Ισ   | ολογισμού Χ                                                              |
|-----------------------|--------------------------------------------------------------------------|
| Κωδικός               | 24 Σειρά Εμφάνισης 4                                                     |
| Περιγραφή             | ΜΕΤΑΦ.ΛΟΓ.ΕΞΟΔΩΝ ΜΗ ΠΡΟΣΔ. ΜΙΚΤΩΝ ΑΠΟ                                    |
| Άντληση στοιχείων από | Εγγραφές 🗸                                                               |
|                       | Είδος<br>Κωδικός 18<br>Περιγραφή Κλεισίματος ΟΧΙ Ισοζύγι 🧹               |
| Παραστατικό           |                                                                          |
| Απολογία              | ΜΕΤΑΦ.ΛΟΓ.ΕΞΟΔΩΝ ΜΗ ΠΡΟΣΔ. ΜΙΚΤΩΝ ΑΠΟ                                    |
|                       | Λογαριασμοί Ειδικοί Παράμετροι Εκτυπώσεων Λοιπών Οικονομικών Καταστάσεων |
|                       | Από Εώς Μάσκα Υπ. Χρεωστικό Υπ. Πιστωτικό 🔺                              |
|                       | ▶ 80-02-00-0000 80-02-00-0000 ##-##-## 86-00-02-0000 86-00-02-0000       |
|                       | 80-02-01-0000 80-02-01-0000 ##-##-##### 86-00-03-0000 86-00-03-0000      |
|                       | 80-02-03-0000 80-02-03-0000 ##-##-##### 86-00-05-0000 86-00-05-0000      |
|                       | 80-02-04-0000 80-02-04-0000 ##-##-##### 86-01-07-0000 86-01-07-0000      |
|                       | 80-02-05-0000 80-02-05-0000 ##-##-## 86-01-08-0000 86-01-08-0000         |
|                       | 80-02-06-0000 80-02-06-0000 ##-##-##### 86-01-09-0000 86-01-09-0000      |
|                       | 80-02-02-0000 80-02-02-0000 ##-##-#### 86-00-04-0000 86-00-04-0000       |
|                       |                                                                          |
|                       |                                                                          |
|                       |                                                                          |
|                       | ОК Акиро                                                                 |

#### 5.1.7.2 Δημιουργία Νέου Βήματος (σε περίπτωση που κριθεί αναγκαίο)

### <u>Η παρακάτω ενέργεια εκτελείται από τον χρήστη MONO εάν κριθεί απαραίτητο.</u>

Για την δημιουργία νέου βήματος ο χρήστης θα πρέπει να επιλέξει το πλήκτρο

Εσσγωγή ή το πλήκτρο συντόμευσης F3. Στην φόρμα εισαγωγής ορίζεται η σειρά εμφάνισης και εκτέλεσης του βήματος Κλεισίματος καθώς και η περιγραφή του. Κατόπιν, επιλέγεται ο τρόπος άντλησης των δεδομένων, η παράμετρος με την οποία δημιουργούνται τα παραγόμενα Άρθρα. Εναλλακτικά συμπληρώνονται τα πεδία «Παραστατικό & Αιτιολογία» των άρθρων.

| Βήμα Κλεισίματος Ισ   | ολογισμού                                                  | × |
|-----------------------|------------------------------------------------------------|---|
| Κωδικός               | 41 Σειρά Εμφάνισης 8                                       |   |
| Περιγραφή             |                                                            |   |
| Άντληση στοιχείων από | Εγγραφές 🗸                                                 |   |
|                       | Είδος<br>Κωδικός 16<br>Περιγραφή Κλεισίματος ΟΧΙ Ισοζύγι 🗸 |   |
| Παραστατικό           |                                                            |   |
| Απιολογία             |                                                            |   |

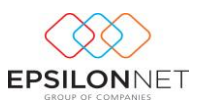

Στο group «**Λογαριασμοί**» συμπληρώνονται οι λογαριασμοί που θα κινηθούν στα παραγόμενα Άρθρα κατά την εκτέλεση του βήματος, είτε καταχωρώντας τις στήλες «Από» και «Έως», είτε ορίζοντας την ομάδα στην Μάσκα λογαριασμού. Στις στήλες «**Υπ. Χρεωστικό**» και «**Υπ. Πιστωτικό**» καταχωρούνται οι κινούμενοι λογαριασμοί με τους οποίους θα ισοσκελίζεται το Άρθρο.

<u>Σε περίπτωση δημιουργίας λογαριασμού από τον χρήστη σε διαφορετική ομάδα, θα</u> πρέπει να προστεθεί η αντίστοιχη ομάδα λογαριασμού στη στήλη «**Μάσκα**», ώστε να συμπεριληφθεί κατά την εκτέλεση του αντίστοιχου Άρθρου Κλεισίματος.

| A | nó | Εώς | Μάσκα         | Υπ. Χρεωστικό | Υπ. Πιστωτικό |  |
|---|----|-----|---------------|---------------|---------------|--|
| • |    |     | 20-00-01-#### | 82-01-00-0000 | 82-01-00-0000 |  |
|   |    |     | 21-00-01-#### | 82-01-00-0000 | 82-01-00-0000 |  |
|   |    |     | 22-00-01-#### | 82-01-00-0000 | 82-01-00-0000 |  |
|   |    |     | 23-00-01-#### | 82-01-00-0000 | 82-01-00-0000 |  |
|   |    |     | 24-00-01-#### | 82-01-00-0000 | 82-01-00-0000 |  |
|   |    |     | 25-00-01-1### | 82-01-00-0000 | 82-01-00-0000 |  |
|   |    |     | 25-01-01-1### | 82-01-00-0000 | 82-01-00-0000 |  |
|   |    |     | 25-02-01-1### | 82-01-00-0000 | 82-01-00-0000 |  |
|   |    |     | 25-03-01-1### | 82-01-00-0000 | 82-01-00-0000 |  |

Με το πλήκτρο 🔲 Αντιγραφή

δίνεται δυνατότητα αντιγραφής για την δημιουργία

νέου βήματος Κλεισίματος, ενώ με το πλήκτρο

📄 Αντιγραφή Από Έτος

πραγματοποιείται αντιγραφή των Βημάτων Κλεισίματος Ισολογισμού στην τρέχουσα χρήση, από προηγούμενο Έτος.

ΠΡΟΣΟΧΗ! Αν για οποιοδήποτε λόγο χρειαστεί να προσαρμόσετε κάτι στις δικές σας ανάγκες, τότε και μόνο τότε θα πρέπει να μεταβάλλεται τα ήδη προτεινόμενα δεδομένα

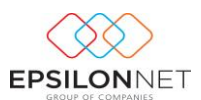

# 5.2 Κλείσιμο Ισολογισμού

#### 5.2.1 Φύλλο Μερισμού

Με την επιλογή «**Φύλλο Μερισμού**» ενημερώνεται απευθείας η φόρμα με τα ποσοστά που έχουν ορισθεί στο Φύλλο Μερισμού της τρέχουσας χρήσης. Σε αντίθετη περίπτωση εμφανίζεται μήνυμα για την αντιγραφή των ποσοστών Μερισμού από το Φύλλο Μερισμού της προηγούμενης χρήσης και με θετική απάντηση αντλούνται τα ποσοστά. Στη συνέχεια, θα πρέπει να επιλεγεί το ημερολογιακό διάστημα και να

ενεργοποιηθεί το πλήκτρο <sup>καλάκηση Υπολοίπων</sup> για την συμπλήρωση του Φύλλο Μερισμού με τα υπόλοιπα Λογαριασμών.

| Οδηγός Κλεισίματος Ισολογ                                                                                                    | ισμ | ού                                      |                                 |                      |                     |                            |                            |                           |               |          |             | ×   |
|----------------------------------------------------------------------------------------------------|-----|-----------------------------------------|---------------------------------|----------------------|---------------------|----------------------------|----------------------------|---------------------------|---------------|----------|-------------|-----|
| <ul> <li>Παράμετροι</li> <li>Αντιγραφή Παραμέτρων</li> <li>Λογαριασμοί Φ.Μ.</li> <li>Στήλες Φ.Μ.</li> <li>Φύλλο Μεσισ καί</li> </ul> |     | Φύλλο Μερια<br>Περίοδος<br>Από 01/01/20 | τμού<br>15 - Εως 31/12/2015 - Σ | Αναζήτηση<br>Κωδικός |                     |                            | Περιγραφή                  |                           |               |          | (           | 1   |
| <ul> <li>Λοιπά Έσοδα</li> <li>Απόθεματα Λήξης</li> <li>Βήματα Κλεισίματος</li> <li>Κλείσιμο Ισολογισμού</li> </ul>                   |     | Επιλογές Εμφάνι<br>Λογαριασμοί τ        | σης<br>Ολοι                     | ση 4-βαθμια          | Μόνο ζητ<br>Απόκρυψ | τούμενη ανι<br>μη Κενών Στ | άλυση □Σύνο<br>πηλών □Εμφά | λα Βαθμών<br>ινιση Σχολία | υν            |          |             |     |
| Φύλλο Μερισμού<br>Πίνακας Λοιπών Εσόδων                                                                                              |     | Λογαριασμός                             | Περιγραφή                       | Σύνολο               | Υπόλοιπο            | κοστος Π/                  | ΑΡΑΓΩΓΗΣ &                 | EΞOΔA                     | ΔΙΟΙΚΗΣΗΣ     | ΕΞΟΔΑ ΕΡ | EYNAZ & ANA | . ^ |
| Αποθέματα Λήξης                                                                                                    |     |                                         |                                 |                      |                     | (%)                        | Ποσό                       | (%)                       | Ποσό          | (%)      | Ποσό        |     |
| Εκτέλεση Κλεισίματος                                                                                                    |     | 60                                      | ΑΜΟΙΒΕΣ ΚΑΙ ΕΞΟΔΑ ΠΡΟΣΩΠΙΚΟΥ    |                      |                     | 50,0000                    |                            | 50,0000                   |               |          |             |     |
|                                                                                                    |     | 60-00                                   | ΑΜΟΙΒΕΣ ΕΜΜΙΣΘΟΥ ΠΡΟΣΩΠΙΚΟΥ     |                      |                     | 50,0000                    |                            | 50,0000                   |               |          |             |     |
|                                                                                                    |     | 60-00-00                                | ΤΑΚΤΙΚΕΣ ΑΠΟΔΟΧΕΣ ΕΜΜΙΣΘΩΝ      |                      |                     | 50,0000                    |                            | 50,0000                   |               |          |             |     |
|                                                                                                    |     | 60-00-00-0000                           | ΤΑΚΤΙΚΕΣ ΑΠΟΔΟΧΕΣ ΕΜΜΙΣΘΟΥ ΠΡΟ  |                      |                     | 50,0000                    |                            | 50,0000                   |               |          |             | _   |
|                                                                                                    |     | 60-00-01                                | ΟΙΚΟΓΕΝΕΙΑΚΑ ΕΠΙΔΟΜΑ            |                      |                     | 50,0000                    |                            | 50,0000                   |               |          |             |     |
|                                                                                                    |     | 60-00-02                                | ΑΜΟΙΒΕΣ ΥΠΕΡΩΡΙΑΚΗΣ ΑΠΑΣΧΟΛΗΣΙ  |                      |                     | 50,0000                    |                            | 50,0000                   |               |          |             |     |
|                                                                                                    |     | 60-00-03                                | ΔΩΡΑ ΕΟΡΤΩΝ ΕΜΜΙΣΘΟΥ ΠΡΟΣΩΠΙΚ   |                      |                     | 50,0000                    |                            | 50,0000                   |               |          |             |     |
|                                                                                                    |     | 60-00-03-0000                           | ΔΩΡΑ ΕΟΡΤΩΝ ΕΜΜΙΣΘΟΥ ΠΡΟΣΩΠΙΚ   |                      |                     | 50,0000                    |                            | 50,0000                   |               |          |             |     |
|                                                                                                    |     | 60-00-05                                | ΑΠΟΔΟΧΕΣ ΑΣΘΕΝΕΙΑΣ              |                      |                     | 50,0000                    |                            | 50,0000                   |               |          |             |     |
|                                                                                                    |     | 60-00-05-0000                           | ΑΠΟΔΟΧΕΣ ΑΣΘΕΝΕΙΑΣ              |                      |                     | 50,0000                    |                            | 50,0000                   |               |          |             |     |
|                                                                                                    |     | 60-00-06                                | ΑΠΟΔΟΧΕΣ ΚΑΝΟΝΙΚΗΣ ΑΔΕΙΑΣ       |                      |                     | 50,0000                    |                            | 50,0000                   |               |          |             |     |
|                                                                                                    |     | 60-00-06-0000                           | ΑΠΟΔΟΧΕΣ ΚΑΝΟΝΙΚΗΣ ΑΔΕΙΑΣ ΕΜΜ   |                      |                     | 50,0000                    |                            | 50,0000                   |               |          |             |     |
|                                                                                                    |     | 60-00-07                                | ΕΠΙΔΟΜΑΤΑ ΚΑΝΟΝΙΚΗΣ ΑΔΕΙΑΣ      |                      |                     | 50,0000                    |                            | 50,0000                   |               |          |             |     |
|                                                                                                    |     | 60-00-07-0000                           | ΕΠΙΔΟΜΑΤΑ ΚΑΝΟΝ. ΑΔΕΙΑΣ ΕΜΜΙΣΘ  |                      |                     | 50,0000                    |                            | 50,0000                   |               |          |             |     |
|                                                                                                    |     | 60-00-08                                | ΑΠΟΖΗΜ.ΜΗ ΧΟΡΗΓ.ΑΔΕΙΩΝ          |                      |                     | 50,0000                    |                            | 50,0000                   |               |          |             |     |
|                                                                                                    |     | 60-00-08-0000                           | ΑΠΟΖ.ΜΗ ΧΟΡΗΓ.ΑΔΕΙΩΝ ΕΜΜ.ΠΡΟΣ   |                      |                     | 50,0000                    |                            | 50,0000                   |               |          |             |     |
|                                                                                                    |     | 60-00-09                                | ΠΟΣΟΣΤΑ ΓΙΑ ΠΩΛΗΣΕΙΣ ΚΑΙ ΑΓΟΡΕΣ |                      |                     | 50,0000                    |                            | 50,0000                   |               |          |             |     |
|                                                                                                    |     | 60-00-10                                | ΕΚΤΑΚΤΕΣ ΑΜΟΙΒΕΣ                |                      |                     | 50,0000                    |                            | 50,0000                   |               |          |             |     |
|                                                                                                    |     | 60-00-10-0000                           | ΕΠΙΔΟΜΑ ΙΣΟΛΟΓΙΣΜΟΥ             |                      |                     | 50,0000                    |                            | 50,0000                   |               |          |             |     |
|                                                                                                    |     | 60-00-11                                | ΑΜΟΙΒΕΣ ΕΚΤΟΣ ΕΔΡΑΣ (ΟΤΑΝ ΔΕΝ Κ |                      |                     | 50,0000                    |                            | 50,0000                   |               |          |             |     |
|                                                                                                    |     | 60-00-12                                | ΑΜΟΙΒΕΣ ΜΑΘΗΤΕΥΟΜΕΝΩΝ (ΤΑΚΤΙΚ   |                      |                     | 50.0000                    |                            | 50,0000                   |               |          |             |     |
|                                                                                                    |     | 60-01                                   | ΑΜΟΙΒΕΣ ΗΜΕΡΟΜΙΣΘΙΟΥ ΠΡΟΣΟΠΙΚ   |                      |                     | 50,0000                    |                            | 50,0000                   |               |          |             |     |
|                                                                                                    |     | Σύνολα                                  |                                 | 0.00                 | 0.00                | ,                          | 0.00                       |                           | 0.00          |          | 0.00        |     |
|                                                                                                    | Π.  | <                                       |                                 | .,                   |                     |                            |                            |                           |               |          |             |     |
|                                                                                                    |     | 😤 Ανάκτηση Υπολ                         | οίπων 틙 Αποθήκευση 🛞 Εκτύπ      | ιωση [] Μηδε         | νισμός Πεδίων 🧳     | 📎 Enava                    | φορά προεπιλογ             | ώv 📄 λ                    | Αντιγραφή % ( | ιπό έτος |             |     |

Έπειτα, με τις «Επιλογές Εμφάνισης» ο χρήστης διαμορφώνει την εμφάνιση των Λογαριασμών στην φόρμα.

| Επιλογές Εμφάν | νισης |   |         |          |                                        |
|----------------|-------|---|---------|----------|----------------------------------------|
| Λογαριασμοί    | Όλοι  | ~ | Ανάλυση | 4-βαθμια |                                        |
|                |       |   |         |          | Απόκρυψη Κενών Στηλών Εμφάνιση Σχολίων |

Από το πεδίο «Λογαριασμοί» δίνονται στην διάθεση του χρήστη οι παρακάτω επιλογές:

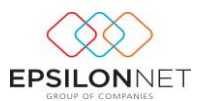

- > «Όλοι», με την οποία εμφανίζονται όλοι οι λογαριασμοί στην φόρμα
- «Όσοι κινήθηκαν στη χρήση», με την οποία φιλτράρονται οι λογαριασμοί που έχουν καταχωρηθεί σε Άρθρο, στην τρέχουσα χρήση, καθώς και οι ανωτεροβάθμιοι
- «Όσοι έχουν επιμεριστεί», με την οποία φιλτράρονται μόνο οι κινούμενοι λογαριασμοί, με κριτήριο εάν έχουν επιμεριστεί σε στήλη φύλλου μερισμού
- «Όσοι δεν επιμερίστηκαν», με την οποία φιλτράρονται μόνο οι κινούμενοι λογαριασμοί, με κριτήριο <u>εάν δεν έχουν επιμεριστεί</u> σε στήλη φύλλου μερισμού

Το πεδίο «Ανάλυση» ορίζεται για την εμφάνιση των λογαριασμών με κριτήριο τον βαθμό που επιθυμεί ο χρήστης.

- «Μόνο ζητούμενη ανάλυση», ενεργοποιείται για να εμφανιστεί μόνο η ανάλυση των λογαριασμών που έχει οριστεί στο πεδίο «Ανάλυση».
- «Σύνολα Βαθμών», εμφανίζονται τα ποσά και στους ανωτεροβάθμιους
   Λογαριασμούς.
- «Απόκρυψη Κενών Στηλών», εντολή με την οποία δεν εμφανίζονται στην φόρμα οι κενές στήλες
- «Εμφάνιση Σχολίων», παράμετρος με την οποία εμφανίζεται επιπλέον στήλη
   «Σχόλια», για την καταγραφή των σχολίων ανά γραμμή, τα οποία εμφανίζονται στην εκτύπωση.

**ΣΗΜΕΙΩΣΗ:** Στην φόρμα Φύλλου Μερισμού <u>δίνεται δυνατότητα επέμβασης</u> & μεταβολής των ποσοστών ή των ποσών από τον χρήστη. Σε περίπτωση που κατά την διαμόρφωση των ποσοστών στην γραμμή, το υπόλοιπο κάποιου λογαριασμού δεν έχει επιμεριστεί πλήρως, εμφανίζεται ποσό στη στήλη «Υπόλοιπο». Με τον έλεγχο που πραγματοποιείται, καλείται ο χρήστης να επιβεβαιώσει αν επιθυμεί την αυτόματη συμπλήρωση της <u>τρέχουσας στήλης</u> (δηλαδή της στήλης που βρίσκεται ο κέρσορας εκείνη τη στιγμή) με το ποσό της στήλης Υπόλοιπο.

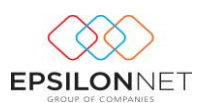

Στο κάτω μέρος της φόρμας δίνονται οι παρακάτω δυνατότητες:

😪 Ανάκτηση Υπολοίπων 📮 Αποθήκευση 🛞 Εκτύπωση 📔 Μηδενισμός Πεδίων 📎 Επαναφορά προεπιλογών 🧻 Αντιγραφή % από έτος

#### Αναλυτικότερα :

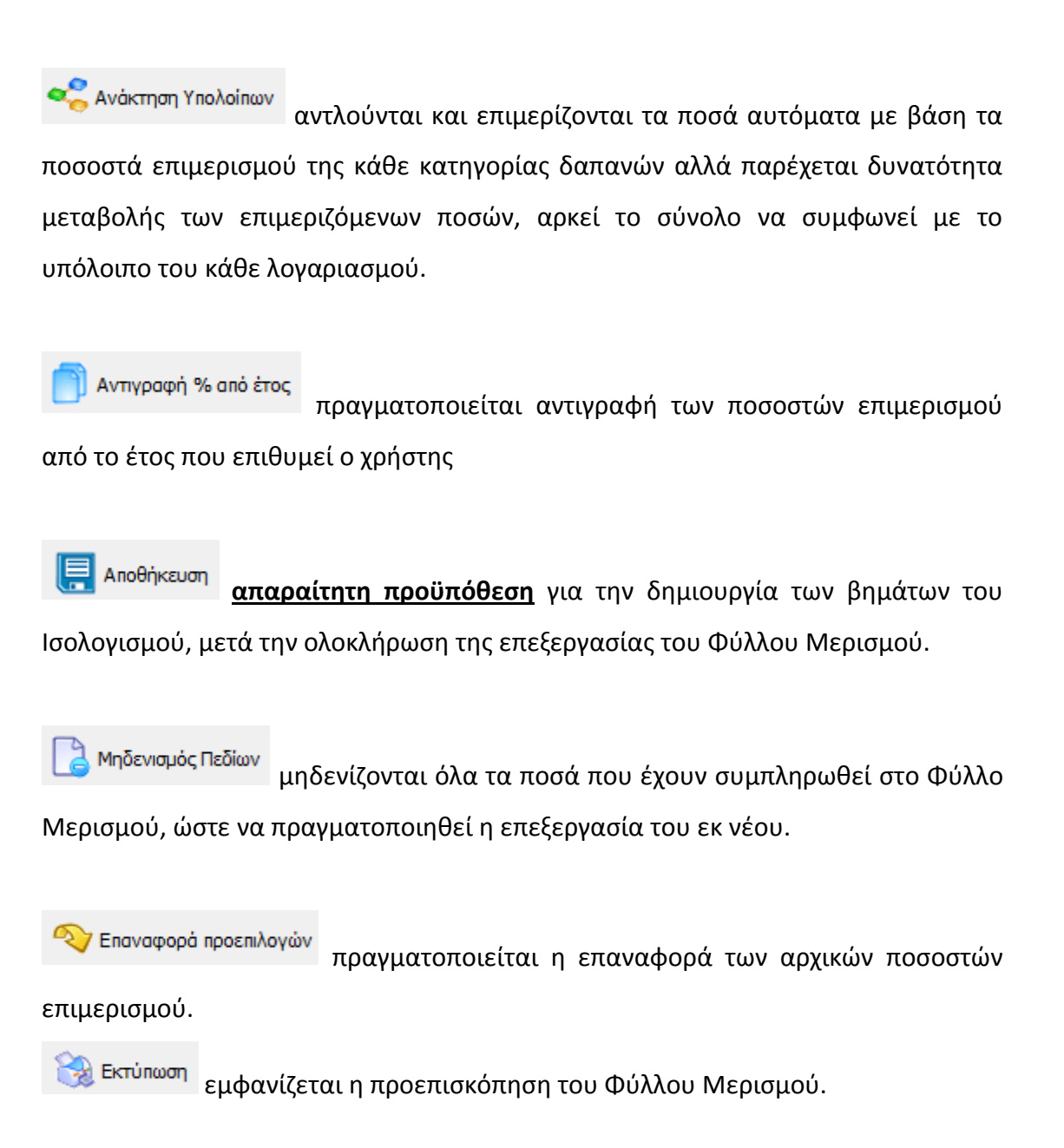

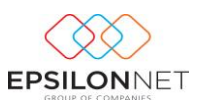

#### 5.2.2 Πίνακας Λοιπών Εσόδων

Στην επιλογή «**Πίνακας Λοιπών Εσόδων**» ορίζεται η Περίοδος άντλησης και εκτελείται η ανάκτηση Υπολοίπων για την συμπλήρωση του Πίνακα Λοιπών Εσόδων. Ο χρήστης έχει την δυνατότητα να μεταβάλλει τα ποσά και να διαμορφώσει

αντίστοιχα τον Πίνακα. Με το πλήκτρο Μηδενισμός Υπολοίπων διαγράφονται όλα τα ποσά του Πίνακα Λοιπών Εσόδων, ώστε να πραγματοποιηθεί η επεξεργασία του εκ νέου.

| Οδηγός Κλεισίματος Ισολογ                                                                                                    | ισμού                                                        |                                |                                    |                           | - • • |
|----------------------------------------------------------------------------------------------------|--------------------------------------------------------------|--------------------------------|------------------------------------|---------------------------|-------|
| <ul> <li>Παράμετροι</li> <li>Αντιγραφή Παραμέτρων</li> <li>Λογαριασμοί Φ.Μ.</li> <li>Στήλες Φ.Μ.</li> <li>Φύλλο Μερισμού</li> </ul> | Πίνακας Λοιπών Εσόδων<br>Περίοδος<br>Από 01/01/2015 ~        | Εως 31/12/2015                 | ~                                  |                           | (     |
| Λοιπά Έσοδα<br>Απόθεματα Λήξης<br>Βήματα Κλεισίματος                                                                                | Περιγραφή<br>ΑΛΛΑ ΕΣΟΔΑ ΕΚΜΕΤΑΛΛΕΥΣΗΣ                        | Λογαριασμός<br>80-03-00-0000   | Μάσκα Λογαριασμού<br>74-##-##-#### | По <del>ло́</del><br>0,00 | ^     |
| <ul> <li>Κλείσιμο Ισολογισμού</li> </ul>                                                                                            |                                                              | 80-03-00-0000                  | 75-##-#####                        | 0,00                      |       |
| Πίνακας Λοιπών Εσόδων                                                                                                    | ΕΣΟΔΑ ΣΥΜΜΕΤΟΧΩΝ                                             | 80-03-01-0000                  | 76-00-##-####                      | 0,00                      |       |
| Αποθέματα Λήξης<br>Εκτέλεση Κλεισίματος                                                                                             | ΕΣΟΔΑ ΧΡΕΟΓΡΑΦΩΝ<br>ΚΕΡΔΗ ΠΩΛΗΣΕΩΣ ΣΥΜΜΕΤΟΧΩΝ ΚΑΙ ΧΡΕΟΓΡΑΦΩΙ | 80-03-02-0000<br>80-03-03-0000 | 76-01-##-####<br>76-04-##-####     | 0,00                      |       |
|                                                                                                    | ΠΙΣΤΩΤΙΚΟΙ ΤΟΚΟΙ & ΣΥΝΑΦΗ ΕΞΟΔΑ                              | 80-03-04-0000                  | 76-02-##-####                      | 0,00                      |       |
|                                                                                                    | ΠΙΣΤΩΤΙΚΟΙ ΤΟΚΟΙ & ΣΥΝΑΦΗ ΕΞΟΔΑ                              | 80-03-04-0000                  | 76-98-##-####                      | 0,00                      |       |
|                                                                                                    | Σύνολα<br>😪 Ανάκτηση Υπολοίπων 📄 Μηδενισμός Υπολοί           | πων                            |                                    | 0,00                      | ~     |

#### 5.2.3 Πίνακας Αποθεμάτων Λήξης

Στην επιλογή «**Πίνακας Αποθεμάτων Λήξης**» καταχωρούνται από τον χρήστη οι τιμές των αποθεμάτων λήξης που θα χρησιμοποιηθούν στο Κλείσιμο Ισολογισμού.

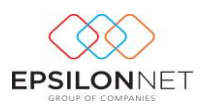

| Οδηγός Κλεισίματος Ισολογ                                                               | Οδηγός Κλεισίματος Ισολογισμού       |               |      |   |  |  |  |  |
|-----------------------------------------------------------------------------------------|--------------------------------------|---------------|------|---|--|--|--|--|
| <ul> <li>Παράμετροι</li> <li>Αντιγραφή Παραμέτρων</li> <li>Δοναριστιοί Φ. Μ.</li> </ul> | Πίνακας Αποθεμάτων Λήξης             |               |      | 1 |  |  |  |  |
| Στήλες Φ.Μ.                                                                             | Περιγραφή                            | Λογαριασμός   | Ποσό | ^ |  |  |  |  |
| Φύλλο Μερισμού                                                                          | Εμπορεύματα                          | 20-00-02-0000 | 0,00 |   |  |  |  |  |
| Λοιπά Έσοδα                                                                             | Έτοιμα Προϊόντα                      | 21-00-02-0000 | 0,00 |   |  |  |  |  |
| Απόθεματα Λήξης                                                                         | Υποπροϊόντα & Υπολείματα             | 22-00-02-0000 | 0,00 |   |  |  |  |  |
| Βήματα Κλεισίματος                                                                      | Παραγωγή σε εξέλιξη                  | 23-00-02-0000 | 0,00 |   |  |  |  |  |
| 🗸 Κλείσιμο Ισολογισμού                                                                  | Α & Β Ύλες & Υλικά συσκευασίας       | 24-00-02-0000 | 0,00 |   |  |  |  |  |
| Φύλλο Μερισμού                                                                          | Αναλώσιμα - Μικρά εργαλεία           | 25-00-01-2000 | 0,00 |   |  |  |  |  |
| Πίνακας Λοιπών Εσόδων                                                                   | Αναλώσιμα - Λιγνίτης                 | 25-01-01-2000 | 0,00 |   |  |  |  |  |
| Αποθέματα Λήξης                                                                         | Αναλώσιμα - Πετρέλαιο                | 25-02-01-2000 | 0,00 |   |  |  |  |  |
| Εκτελεση Κλεισιματος                                                                    | Αναλώσιμα - Μαζούτ                   | 25-03-01-2000 | 0,00 |   |  |  |  |  |
|                                                                                         | Αναλώσιμα - Λοιπά καύσιμα, Λιπαντικά | 25-04-01-2000 | 0,00 |   |  |  |  |  |
|                                                                                         | Διάφορα αναλώσιμα υλικά              | 25-05-01-2000 | 0,00 |   |  |  |  |  |
|                                                                                         | Αναλώσιμα - Οικοδομικά υλικά         | 25-06-01-2000 | 0,00 |   |  |  |  |  |
|                                                                                         | Ανταλακτικά παγίων στοιχείων         | 26-00-02-0000 | 0,00 |   |  |  |  |  |
|                                                                                         | Είδη συσκευασίας                     | 28-00-02-0000 | 0,00 |   |  |  |  |  |
|                                                                                         |                                      |               |      |   |  |  |  |  |
|                                                                                         | Σύνολα                               |               | 0,00 | ~ |  |  |  |  |

#### 5.2.4 Εκτέλεση Κλεισίματος

Για την Εκτέλεση Κλεισίματος θα πρέπει :

📥 Να έχει προηγουμένως υποθηκευθεί το Φύλλο Μερισμού

Να ορισθεί η περίοδος άντλησης, η Ημερομηνία καταχώρησης των παραγόμενων Άρθρων και τα άρθρα από τα οποία θα αντληθούν τα δεδομένα.

Αξίζει να σημειωθεί ότι, η αυτόματη εκτέλεση των Άρθρων πραγματοποιείται είτε

μεμονωμένα, ενεργοποιώντας το πλήκτρο κατεβάζοντας στο τελευταίο βήμα την μπάρα στο δεξί μέρος της φόρμας και

επιλέγοντας 🦉 Μαζική Εκτέλεση

Με την ενέργεια αυτή δημιουργούνται τα Άρθρα που αντιστοιχούν στα βήματα από το πρώτο μέχρι και το τελευταίο και εμφανίζονται τα παραγόμενα άρθρα στο κάτω μέρος, τα οποία μπορεί ο χρήστης κάνοντας διπλό κλικ, να τα εμφανίσει στην οθόνη για να τα μελετήσει και εφόσον επιθυμεί να τα επεξεργαστεί και να τα αποθηκεύσει εκ νέου.

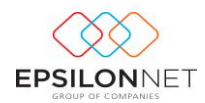

| Οδηγός Κλεισίματος Ισολογ                                                                                                    | ισμού                                                                                                    |                                                                                                    |                |                                                                                                    |                                                                                                    | × |  |  |  |  |
|----------------------------------------------------------------------------------------------------|----------------------------------------------------------------------------------------------------|----------------------------------------------------------------------------------------------------|----------------|----------------------------------------------------------------------------------------------------|----------------------------------------------------------------------------------------------------|---|--|--|--|--|
| <ul> <li>Παράμετροι</li> <li>Αντιγραφή Παραμέτρων</li> <li>Λογαριασμοί Φ.Μ.</li> <li>Ετήλες Φ.Μ.</li> <li>Φύλλο Μερισμού</li> <li>Λοιάδεσδα</li> <li>Αλιόθεματα Λήξης</li> </ul>                              | -<br>Εκτέλεση Κλεισίματος<br>Περίοδος<br>Από <u>01/01/2016</u><br>Ημερομηνία Εκτέλεσης <u>31/12/2016</u><br>Αρθρα Όλα                                                                                                    |                                                                                                    |                |                                                                                                    |                                                                                                    |   |  |  |  |  |
| <ul> <li>Βήματα Κλεοίψατος</li> <li>Κλόσιμο Ισολογομού</li> <li>Φύλλο Μερισμού</li> <li>Πίνακας Λοιπών Εσόδων</li> <li>Πίνακας Λοιπών Εσόδων</li> <li>Αποθέματα Λήξης</li> <li>Εκτέλεση Κλεσίματος</li> </ul> | Κωδικός           21 ΣΥΓΚΕΝ           22 ΜΕΤΑΦ.           23 ΜΕΤΑΦ.           24 ΜΕΤΑΦ.           25 ΜΕΤΑΦ.           26 ΜΕΤΑΦ.           27 ΜΕΤΑΦ.           27 ΜΕΤΑΦ.           26 ΜΕΤΑΦ.           27 ΜΕΤΑΦ.           26 ΜΕΤΑΦ.           27 ΜΕΤΑΦ.           26 ΜΕΤΑΦ.           27 ΜΕΤΑΦ.                                                                                                    | άς Περιγραφή<br>21 ΣΥΓΚΕΝΤΡΩΣΗ ΑΠΟΤΕΛΕΣΜΑΤΙΚΩΝ ΛΟΓΛΡΙΑΔΥΩΝ<br>22 ΜΕΤΑΦ. ΑΠΟΘΕΜΑΤΩΝ ΜΗΞΙΣ ΣΤΗΝ ΤΕΝΙΚΗ ΕΙΧΗΕΤΑΛΕΥΣΗ<br>23 ΜΕΤΑΦ. ΑΟΓ. ΕΞΟΔΩΝ ΜΗ ΠΡΟΣΔ. ΜΙΟΤΕΛ. ΣΕ ΛΟΓ. ΜΙΚΤΑ ΑΠΟΤΕΛ<br>24 ΜΕΤΑΦ. ΛΟΓ. ΕΞΟΔΩΝ ΜΗ ΠΡΟΣΔ. ΜΙΚΤΩΝ ΑΠΟΤ. ΣΕ ΛΟΓ. ΑΠΟΤ. ΧΡ<br>25 ΜΕΤΑΦ. ΛΟΓ. ΕΝΤΑΚΤΩΝ & ΑΝΟΡΓ. ΑΠΟΤ. ΕΣΟΔΩΝ ΕΞΟΔΩΝ ΣΕ ΑΠΟΤ.<br>26 ΜΕΤΑΦ. ΛΟΓ. ΑΠΟΤΕΛΕΣΜΑΤΑ ΧΡΗΣΗΣ ΣΕ ΚΑΘΑΡΑ ΑΠΟΤΕΛΕΣΜΑΤΑ<br>27 ΜΕΤΑΦ. ΚΑΘ. ΚΕΡΔΩΝ Η ΖΗΜΙΩΝ ΧΡΗΣΗΣ ΣΕ ΑΠΟΤΕΛ. ΠΡΟΣ ΔΙΑΘΕΙ<br>«Τέλεση C Molifed Εκτέλεση Διαγραφή Ο Μαζική Διαγραφή |                |                                                                                                    |                                                                                                    | ~ |  |  |  |  |
|                                                                                                    | Άρθρα           Αρ. Εγγραφής           Β           Β | Τύπος         Ημερομηνί           16         31/12/2016           16         31/12/2016           16         31/12/2016           16         31/12/2016           18         31/12/2016           18         31/12/2016           18         31/12/2016           18         31/12/2016                                                                                                    | ία Παροστατικό | ΣΥΓΚΕΝΤΡΩΣΗ ΑΠΟΤΕ<br>ΜΕΤΑΦ. ΛΟΓ.ΕΚΤΑΚΤ<br>ΜΕΤΑΦ. ΛΟΓ. ΑΠΟΤΕ<br>ΜΕΤΑΦ. ΚΑΘ. ΚΕΡΔΩ<br>ΜΕΤΑΦ. ΑΠΟΘΕΝΑΤΙ<br>ΜΕΤΑΦ. ΛΟΓ. ΕΞΟΔΩ<br>ΜΕΤΑΦ. ΛΟΓ.ΕΞΟΔΩ | Απολογία<br>ΕΛΕΣΜΑΤΙΧΩΝ ΛΟΓΑΡΙΔΣΜΩΝ<br>ΣΝ & ΑΝΟΡΓ.ΑΠΟΤ.ΕΣΟΔΩΝ ΈΕΟΔΩΝ ΣΕ ΑΠΟΤ.ΧΡΗΣΗΣ<br>ΝΕΊΝΑ ΧΡΗΣΗΣ ΣΕ ΚΑΘΑΡΑ ΑΠΟΤΕΛΕΣΜΑΤΑ ΧΡΗΣΗΣ<br>Ν Η ΖΗΜΙΩΝ ΧΡΗΣΗΣ ΣΕ ΑΠΟΤΕΛ. ΠΡΟΣ ΔΙΑΘΕΣΗ<br>20 ΛΗΞΗΣ ΣΤΗΝ ΓΕΙΧΗΕ ΗΘΥΕΤΑΛΕΥΣΗ<br>Ν ΜΗ ΠΡΟΣΔ. ΑΠΟΤΕΛ. ΣΕ ΛΟΓ. ΑΠΟΤ. ΧΡΗΣΗΣ<br>Η ΜΠΡΟΣΔ. ΜΙΚΤΩΝ ΑΠΟΤ. ΣΕ ΛΟΓ. ΑΠΟΤ. ΧΡΗΣΗΣ | ~ |  |  |  |  |

Επιλέγοντας κάποιο βήμα και ενεργοποιώντας το πλήκτρο <sup>Διαγραφή</sup> δίνεται δυνατότητα διαγραφής του αντίστοιχου Άρθρου Γενικής Λογιστικής. Η διαγραφή των άρθρων πραγματοποιείται από το τελευταίο προς το πρώτο, ενώ με το πλήκτρο

Μαζκή Διαγραφή πραγματοποιείται μαζικά η διαγραφή όλων των Άρθρων.

# 6 Οδηγός Διάθεσης Αποτελεσμάτων

Για να ολοκληρωθούν οι εργασίες τέλους χρήσης θα πρέπει να εκτελεστούν και τα βήματα Διάθεσης Αποτελεσμάτων. Η αυτόματη εκτέλεση των Βημάτων Διανομής Κερδών πραγματοποιείται από το μενού Ισολογισμός – Διάθεση Αποτελεσμάτων. Στην φόρμα που εμφανίζεται θα πρέπει να συμπληρωθεί η Ημερομηνία Εκτέλεσης καθώς και τα Ποσά των αντίστοιχων λογαριασμών, ώστε να πραγματοποιηθεί αυτόματα η δημιουργία των Άρθρων Διάθεσης Αποτελεσμάτων.

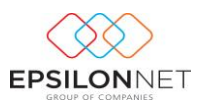

#### 6.1 Παράμετροι

#### 6.1.1 Αντιγραφή Παραμέτρων

Από την λειτουργία «Αντιγραφή Παραμέτρων» επιλέγει ο χρήστης τις παραμέτρους προς αντιγραφή και στη συνέχεια από το group «Επιλογές Αντιγραφής Παραμέτρων» την Χρήση από την οποία θα αντληθούν τα δεδομένα. Έπειτα σύμφωνα με τις λειτουργίες που επιθυμεί να εκτελεσθούν θα πρέπει να επιλέξει:

- Αντικατάσταση Παραμέτρων, αν υπάρχουν, σε περίπτωση που επιθυμεί την αντικατάσταση μαζικά όλων των παραμέτρων και την αντιγραφή αυτών εκ νέου ενεργοποιεί το πεδίο αυτό
- Αντιγραφή Παραμέτρων από την ίδια εταιρεία, σε περίπτωση που επιθυμεί την αντιγραφή όλων των παραμέτρων <u>από την ίδια εταιρεία</u>
- Εκτέλεση Συγχρονισμού Λογιστικού Σχεδίου, προτείνεται για ενεργοποίηση σε περίπτωση που ο χρήστης επιλέξει την αντιγραφή παραμέτρων από άλλη εταιρεία (εκτός πρότυπης Epsilon Net).

| Οδηγός Διάθεσης Αποτελεσμάτων                                                                                                    |                                                                                                    |   |
|----------------------------------------------------------------------------------------------------|----------------------------------------------------------------------------------------------------|---|
| <ul> <li>Παράμετροι</li> <li>Αντηγραφή Παραμέτρων</li> <li>Λογαριασμοί Διάθεσης - Διανομής</li> <li>Βήματα Διανομής - Κερδών</li> <li>Διάθεση Διανομής Κερδών</li> <li>Πίνακας Διάθεσης - Διανομής</li> <li>Εκτέλεση Διάθεσης - Διανομής</li> </ul> | Παράμετροι Διάθεσης Αποτελεσμάτων<br>ΜΠίνακας Λογαριασμών Διάθεσης - Διανομής Κερδών<br>Βήματα Διανομής Κερδών                                                                                                    | 1 |
|                                                                                                    | Επιλογές Αντιγραφής Παραμέτρων<br>Επιλογή Χρήσης 2015<br>Διντικατάσταση Παραμέτρων, αν υπάρχουν<br>Αντιγραφή Παραμέτρων από την ίδια εταιρεία<br>Εκτέλεση Συγχρονισμού Λογιστικού Σχεδίου<br>00003 - ΕΤΑΙΡΙΑ ΕΛΠ<br>99995 - Ερείοη Νετ Γενική Λογιστική (Νάα Πρότ.)<br>99995 - Ερείοη Νετ Γενική Λογιστική<br>99997 - Ερείοη Νετ Γενική Λογιστική (ΕΛΠ)<br>Εκτέλεση Αντιγραφής |   |

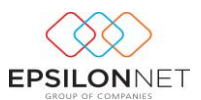

### 6.1.2 Λογαριασμοί Διάθεσης – Διανομής

Αφού ολοκληρωθεί η αντιγραφή των παραμέτρων εμφανίζονται οι Λογαριασμοί που θα χρησιμοποιηθούν στον Πίνακα Διάθεσης - Διανομής.

| Οδηγός Διάθεσης Αποτελεσμάτων                                |   |                           |                               |   |
|--------------------------------------------------------------|---|---------------------------|-------------------------------|---|
| <ul> <li>Παράμετροι</li> <li>Αντιγραφή Παραμέτρων</li> </ul> | / | Λογαριασμοί Διάθεσης Διαν | νομής - Κερδών                | 1 |
| Βήματα Διανομής - Κερδών                                     |   | Κωδικός                   | Περιγραφή                     | ^ |
| Διάθεση Διανομής Κερδών                                      |   |                           | Αποθεματικά προς διάθεση      |   |
| Πίνακας Διάθεσης - Διανομής                                  | 4 | 1-02-00-0000              | Τακτικό αποθεματικό           |   |
| Εκτέλεση Διάθεσης – Διανομής                                 | 4 | 1-05-00-0000              | αποθεματικά καταστατικού      |   |
|                                                              | 4 | 1-04-00-0000              | Ειδικά αποθεματικά            |   |
|                                                              | 4 | 1-05-00-0000              | Εκτακτα αποθεματικά           |   |
|                                                              | 4 | 1-08-00-0000              | Αφορολόγητα αποθεματικά       |   |
|                                                              | 5 | 3-01-00-0000              | Μερίσματα πληρωτέα            |   |
|                                                              | 3 | 33-13-00-0000             | Προκαταβολή φόρου εισοδήματος |   |
|                                                              | 5 | 54-07-00-0000             | Φόρος εισοδήματος             |   |
|                                                              |   |                           |                               | ~ |
|                                                              | C | Εισαγωγή 🄄 Μεταβολή 😑 Δι  | αγραφή 📗 Αντιγραφή από έτος   |   |

Στο σημείο αυτό, θα πρέπει ο χρήστης να ορίσει λογαριασμό για το Αποθεματικά προς Διάθεση, εφόσον υπάρχουν, προκειμένου, να γίνουν σωστά οι εγγραφές της Διάθεσης και να ενημερωθούν σωστά οι Οικονομικές Καταστάσεις.

#### 6.1.3 Βήματα Διανομής Κερδών

Η επιστημονική ομάδα της Epsilon Net έχει ήδη δημιουργήσει την κατάλληλη παραμετροποίηση των Βημάτων σύμφωνα με τα οποία θα πραγματοποιηθεί η Διάθεση - Διανομή Κερδών. Η δημιουργία των Άρθρων πραγματοποιείται ανά χρήση, με τον κωδικό Κίνησης «**16 Κλεισίματος ΟΧΙ Ισοζύγιο**», η οποία ως είδος Κίνησης θα πρέπει να ορισθεί ως «**Κλεισίματος**».

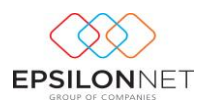

| Οδηγός Διάθεσης Αποτελεσμάτων                                |   |         |                                                             | ×   |
|--------------------------------------------------------------|---|---------|-------------------------------------------------------------|-----|
| <ul> <li>Παράμετροι</li> <li>Αντιγραφή Παραμέτρων</li> </ul> |   | Βήμα    | τα Διανομής Κερδών                                          | Ð   |
| Βήματα Διανομής - Κερδών                                     |   | Κωδικός | Περιγραφή                                                   | ^   |
| <ul> <li>Διάθεση Διανομής Κερδών</li> </ul>                  | Þ | 28      | ΜΕΤΑΦΟΡΑ ΚΑΘΑΡΩΝ ΑΠΟΤΕΛΕΣΜΑΤΩΝ                              |     |
| Πίνακας Διάθεσης - Διανομής                                  |   | 29      | ΜΕΤΑΦΟΡΑ ΑΠΟΤΕΛΕΣΜΑΤΩΝ ΠΡΟΗΓ. ΧΡΗΣΕΩΝ                       |     |
| Εκτέλεση Διάθεσης – Διανομής                                 |   | 30      | ΔΙΑΦΟΡΕΣ ΦΟΡΟΛΟΓΙΚΟΥ ΕΛΕΓΧΟΥ                                |     |
|                                                              |   | 31      | ΑΠΟΘΕΜΑΤΙΚΑ ΠΡΟΣ ΔΙΑΘΕΣΗ                                    |     |
|                                                              |   | 32      | ΦΟΡΟΣ ΕΙΣΟΔΗΜΑΤΟΣ                                           |     |
|                                                              |   | 33      | ΜΗ ΕΝΣΩΜΑΤΩΜΕΝΟΙ ΣΤΟ ΛΕΙΤΟΥΡΓΙΚΟ ΚΟΣΤΟΣ ΦΟΡΟΙ               |     |
|                                                              |   | 34      | ΚΕΡΔΗ ΠΡΟΣ ΔΙΑΘΕΣΗ Ή ΖΗΜΙΕΣ ΣΕ ΝΕΟ                          |     |
|                                                              |   | 35      | ANOOEMATIKA                                                 |     |
|                                                              |   | 36      | ΜΕΡΙΣΜΑΤΑ ΠΛΗΡΩΤΕΑ                                          | - 1 |
|                                                              |   | 37      | ΦΟΡΟΣ ΕΙΣΟΔΗΜΑΤΟΣ                                           |     |
|                                                              |   | 38      | ΥΠΟΛΟΙΠΟ ΣΕ ΝΕΟ                                             |     |
|                                                              |   | 39      | ΣΥΜΨΗΦΙΣΜΟΣ ΠΑΡΑΚΡΑΤΟΥΜΕΝΩΝ ΦΟΡΩΝ                           |     |
|                                                              |   | 40      | ΠΡΟΚΑΤΑΒΟΛΗ ΦΟΡΟΥ                                           |     |
|                                                              |   |         |                                                             |     |
|                                                              |   |         |                                                             |     |
|                                                              |   |         |                                                             |     |
|                                                              |   |         |                                                             | ~   |
|                                                              | ( | Εισαγ   | γωγή 🧐 Μεταβολή 🤤 Διαγραφή 📋 Αντιγραφή 💼 Αντιγραφή Από Έτος |     |

ΠΡΟΣΟΧΗ! Αν για οποιοδήποτε λόγο χρειαστεί να προσαρμόσετε κάτι στις δικές σας ανάγκες, τότε και μόνο τότε θα πρέπει να μεταβάλλετε τα ήδη προτεινόμενα δεδομένα.

#### 6.2 Διάθεση Διανομής Κερδών

#### 6.2.1 Πίνακας Διάθεσης – Διανομής

Στον παρακάτω Πίνακα συμπληρώνονται από τον χρήστη οι αξίες των λογαριασμών

Διάθεσης - Διανομής Κερδών οι οποίες αποθηκεύονται με το πλήκτρο και θα χρησιμοποιηθούν κατά την εκτέλεση των Βημάτων.

Με το πλήκτρο Μηδενισμός Τιμών διαγράφονται όλα τα ποσά, ώστε να

πραγματοποιηθεί η επεξεργασία του Πίνακα Λογαριασμών Διάθεσης εκ νέου.

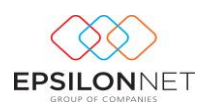

| Οδηγός Διάθεσης Αποτελεσμάτων                                |                                  |               |           | - • × |
|--------------------------------------------------------------|----------------------------------|---------------|-----------|-------|
| <ul> <li>Παράμετροι</li> <li>Αντιγραφή Παραμέτρων</li> </ul> | Πίνακας Λογαριασμών Διάθει       |               |           |       |
| Βήματα ΔιανομήςΚερδών                                        | Περιγραφή                        | Λογαριασμός   | Ποσό      | ^     |
| Διάθεση Διανομής Κερδών                                      | Αποθεματικά προς διάθεση         |               | 0,00      |       |
| ···· Πίνακας Διάθεσης - Διανομής                             | Τακτικό αποθεματικό              | 41-02-00-0000 | 10.000,00 |       |
| Εκτέλεση Διάθεσης Διανομής                                   | αποθεματικά καταστατικού         | 41-05-00-0000 | 0,00      |       |
|                                                              | Ειδικά αποθεματικά               | 41-04-00-0000 | 0,00      |       |
|                                                              | Εκτακτα αποθεματικά              | 41-05-00-0000 | 0,00      |       |
|                                                              | Αφορολόγητα αποθεματικά          | 41-08-00-0000 | 0,00      |       |
|                                                              | Μερίσματα πληρωτέα               | 53-01-00-0000 | 0,00      |       |
|                                                              | Προκαταβολή φόρου εισοδήματος    | 33-13-00-0000 | 0,00      |       |
|                                                              | Φόρος εισοδήματος                | 54-07-00-0000 | 0,00      |       |
|                                                              | Σύνολα                           |               | 10.000,00 | Ţ     |
|                                                              | 틙 Αποθήκευση [] Μηδενισμός Τιμών |               |           |       |

#### 6.2.2 Εκτέλεση Διάθεσης - Διανομής

Για την Εκτέλεση Διάθεσης - Διανομής θα πρέπει να ορισθεί η περίοδος, η Ημερομηνία καταχώρησης των παραγόμενων Άρθρων και τα άρθρα από τα οποία θα αντληθούν τα δεδομένα.

Αξίζει να σημειωθεί ότι η αυτόματη εκτέλεση των Άρθρων πραγματοποιείται είτε

μεμονωμένα, ενεργοποιώντας το πλήκτρο στο επιλεγμένο βήμα, είτε μαζικά, κατεβάζοντας στο τελευταίο βήμα την μπάρα στο δεξί μέρος της φόρμας

και επιλέγοντας <sup>Μαζκή Εκτέλεση</sup>. Με την ενέργεια αυτή δημιουργούνται τα Άρθρα που αντιστοιχούν στα βήματα από το πρώτο μέχρι και το τελευταίο και εμφανίζονται τα παραγόμενα άρθρα στο κάτω μέρος, τα οποία μπορεί ο χρήστης κάνοντας διπλό κλικ, να τα εμφανίσει στην οθόνη για να τα μελετήσει και εφόσον επιθυμεί να τα επεξεργαστεί και να τα αποθηκεύσει εκ νέου.

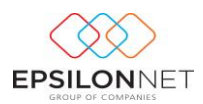

| Οδηγός Διάθεσης Αποτελεσμάτων                                                                                                    |                                                                                                    |                                                                                                    |
|----------------------------------------------------------------------------------------------------|----------------------------------------------------------------------------------------------------|----------------------------------------------------------------------------------------------------|
| <ul> <li>Παράμετροι</li> <li>Αντιγραφή Παραμέτρων</li> <li>Λογαριασμοί Διάθεσης - Διανομής</li> <li>Βήματα Διανομής - Κερδών</li> <li>Διάθεση Διανομής Κερδών</li> <li>Πίνακας Διάθεσης - Διανομής</li> <li>Εκτέλεση Διάθεσης - Διανομής</li> </ul> | Εκτέλεση Διάθεσης – Διανομής<br>Περίοδος<br>Από 01/01/2016<br>Ημερομηνία Εκτέλεσης 31/12/2016<br>Αρθρα Όλα                                                                                                    |                                                                                                    |
| ί Εκτέλεση Διάθεσης Διανομής                                                                                                    | Κωδικός         Περιγραφή           28         ΜΕΤΑΦΟΡΑ ΚΑΘΑΡΩΝ ΑΠΟΤΕΛΕΣΜΑΤΩΝ           29         ΜΕΤΑΦΟΡΑ ΑΠΟΤΕΛΕΣΜΑΤΩΝ ΠΡΟΗΓ. ΧΡΗΣΕΩΝ           30         ΔΙΑΦΟΡΕΣ ΦΟΡΟΛΟΤΙΚΟΥ ΕΛΕΓΧΟΥ           31         ΑΠΟΘΕΜΑΤΙΚΑ ΠΡΟΣ ΔΙΑΘΕΣΗ           32         ΦΟΡΟΣ ΕΙΣΟΔΗΜΑΤΟΣ           33         ΜΗ ΕΝΣΩΜΑΤΩΜΕΝΟΙ ΣΤΟ ΛΕΙΤΟΥΡΓΙΚΟ ΚΟΣΤΟΣ ΦΟΡΟΙ           34         ΚΕΡΔΗ ΠΡΟΣ ΔΙΑΘΕΣΗ           35         ΑΠΟΘΕΜΑΤΙΚΑ           36         ΜΕΡΙΣΜΑΤΑ ΠΛΗΡΩΤΕΑ           37         ΦΟΡΟΣ ΕΙΣΟΔΗΜΑΤΟΣ           38         ΥΠΟΛΟΠΟ ΣΕ ΝΕΟ           39         ΣΥΜΨΗΦΙΣΜΟΣ ΠΑΡΑΚΡΑΤΟΥΜΕΝΩΝ ΦΟΡΩΝ           40         ΠΡΟΚΑΤΑΒΟΛΗ ΦΟΡΟΥ                                                                                                    | Εχα Εκτελεστεί                                                                                                    |
|                                                                                                    | ApBpa           Ap. Evypaphic         T\u00f3nov         HµEpoµnyia         Параотатıкô           ⊞ 15         16         31/12/2016         Параотатıкô           ⊞ 15         16         31/12/2016         Параотатıкô           ⊞ 16         16         31/12/2016         Imagaa           ⊞ 17         16         31/12/2016         Imagaa           ⊞ 19         16         31/12/2016         Imagaa           ⊞ 20         16         31/12/2016         Imagaa           Ш 21         16         31/12/2016         Imagaa           Ш 22         16         31/12/2016         Imagaa           Ш 23         16         31/12/2016         Imagaa           Ш 25         16         31/12/2016         Imagaa           Ш 26         16         31/12/2016         Imagaa           Ш 27         16         31/12/2016         Imagaa | Απολογία<br>Μεταφορά καθαρών αποτελεσμάτων<br>Μεταφορά αποτ/των προηγ.χρήσεων<br>Διαφορές φορολογικού ελέγχου<br>Αποθεματικά προς διάθεση<br>Φόρος εισοδήματος<br>Μη ενσωματωμένοι στο λεπουργικό κκ<br>Κέρδη προς διάθεση ή ζημιές σε νέο<br>Αποθεματικά<br>Μερίσματα πληρωτέα<br>Φόρος εισοδήματος<br>Υπόλοιπο σε νέο<br>Συμψηφισμός παρακρατημένων φόρω<br>Προκαταβολή φόρου |

# 7 Εκτυπώσεις Οικονομικών Καταστάσεων

Εφόσον έχουν ολοκληρωθεί οι Εργασίες Τέλους Χρήσης, θα πρέπει ο χρήστης να μεταβεί στο Μενού «Ισολογισμός» - «Εκτυπώσεις» προκειμένου να εκτυπώσει Ισολογισμό και Κατάσταση Αποτελεσμάτων.

Προκειμένου να αντληθούν ποσά τόσο στον Ισολογισμό όσο και στην Κατάσταση Αποτελεσμάτων θα πρέπει να έχει προηγηθεί η αντιγραφή των παραμέτρων από το μενού Παράμετροι.

Πιο συγκεκριμένα, για την εκτύπωση του Ισολογισμού, θα πρέπει ο χρήστης να μεταβεί από το μενού Ισολογισμός – Παράμετροι - Παράμετροι Ανάκτησης και επιλέγοντας «Ισολογισμός» και «Ορισμός Παραμέτρων» εμφανίζεται ο παρακάτω πίνακας από τον οποίο πραγματοποιείται η αντιγραφή των παραμέτρων.

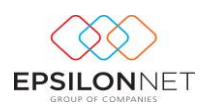

| Παράμετρ          | Παράμετροι - Ισολονισμός                 |   |                                                          |   |        |   |              |  |  |
|-------------------|------------------------------------------|---|----------------------------------------------------------|---|--------|---|--------------|--|--|
| Επιλογή Εταιρείας |                                          |   | Ενεργητικό Παθητικό                                      |   |        |   |              |  |  |
| Κωδικός           | Κωδικός 99995                            |   |                                                          |   | Xorian |   | ^            |  |  |
| ΑΦΜ               | 00000000                                 |   |                                                          |   |        |   |              |  |  |
| Επωνυμία          | Epsilon Net Γενική Λογιστική (Νέα Πρότ.) | ė | Μη κυκλοφορούντα περιουσιακά στοιχεία                    |   |        |   | -            |  |  |
|                   |                                          |   | Ενσώματα πάγια                                           |   |        |   |              |  |  |
|                   |                                          |   | Ακίνητα                                                  | × | ×      | × |              |  |  |
|                   |                                          |   | Μηχανολογικός εξοπλισμός                                 | × | ×      | × |              |  |  |
|                   |                                          |   | Λοιπός εξοπλισμός                                        | × | ×      | × |              |  |  |
|                   |                                          |   | Επενδύσεις σε ακίνητα                                    |   |        |   |              |  |  |
|                   |                                          |   | Βιολογικά περιουσιακά στοιχεία                           | × | ×      | × |              |  |  |
|                   |                                          |   | Λοιπά ενσώματα στοιχεία                                  |   |        |   |              |  |  |
|                   |                                          |   | 🖨 Άυλα πάγια στοιχεία                                    |   |        |   |              |  |  |
|                   |                                          |   | Δαπάνες ανάπτυξης                                        | * | *      | * |              |  |  |
|                   |                                          |   | Υπεραξία                                                 | * | ×      | * |              |  |  |
|                   |                                          |   | Λοιπά άυλα                                               | × | ×      | * |              |  |  |
|                   |                                          |   | Προκαταβολές και μη κυκλοφορούντα στοιχεία υπό κατασκευή |   |        |   |              |  |  |
|                   |                                          |   | Δηματοοικονομικά περιουσιακά στοιχεία                    |   |        |   |              |  |  |
|                   |                                          |   | Δάνεια και απαιτήσεις                                    | × | ×      | × |              |  |  |
|                   |                                          |   | Διακρατούμενες έως τη λήξη επενδύσεις                    | * | ×      | * |              |  |  |
|                   |                                          |   | Συμμετοχές σε θυγατρικές, συγγενείς και κοινοπραξίες     | × | ×      | * |              |  |  |
|                   |                                          |   | Διαθέσιμα για πώληση                                     | * | ×      | * |              |  |  |
|                   |                                          |   | Στοιχεία προοριζόμενα για αντιστάθμιση                   | × | ×      | * |              |  |  |
|                   |                                          |   | Αναβαλλόμενοι φόροι                                      |   |        |   |              |  |  |
|                   |                                          | ė | Κυκλοφορούντα περιουσιακά στοιχεία                       |   |        |   |              |  |  |
|                   |                                          |   | Αποθέματα                                                |   |        |   |              |  |  |
|                   |                                          |   | Έτοιμα και ημιτελή προϊόντα                              |   |        | ¥ |              |  |  |
|                   |                                          |   | Εμπορεύματα                                              |   |        | × | $\mathbf{v}$ |  |  |
|                   |                                          | < |                                                          |   |        | > |              |  |  |
| 🕎 Αντιγραφ        | νή 📡 Ακύρωση                             |   |                                                          |   |        |   |              |  |  |

**ΣΗΜΕΙΩΣΗ**: Για την ορθή αντιγραφή παραμέτρων θα πρέπει ο χρήστης να προχωρήσει ως εξής :

- αν η εταιρία έχει λογιστικό σχέδιο ΕΓΛΣ προσαρμοσμένο και εμπλουτισμένο με τους νέους λογαριασμούς, τότε θα πρέπει η αντιγραφή παραμέτρων να γίνει από την εταιρία με κωδικό <u>99995 Epsilon Net Γενική Λογιστική (Νέα</u> <u>Πρότ.).</u>
- αν η εταιρία έχει το νέο λογιστικό σχέδιο που ορίζουν τα ΕΛΠ, τότε θα πρέπει
   η αντιγραφή των παραμέτρων να γίνει από την εταιρία με κωδικό <u>99997</u>
   <u>Epsilon Net Γενική Λογιστική (ΕΛΠ)</u>.

Αντίστοιχα, θα πρέπει να κινηθεί ο χρήστης για την αντιγραφή των παραμέτρων της Κατάστασης Αποτελεσμάτων.

Αναλυτικότερες οδηγίες σχετικά με τις Οικονομικές Καταστάσεις μπορείτε να δείτε <u>εδώ</u>.